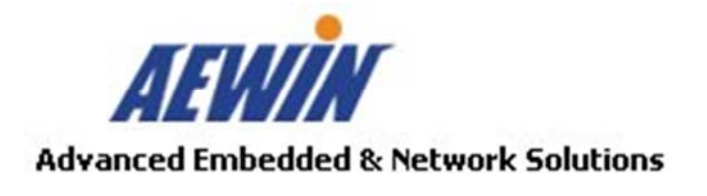

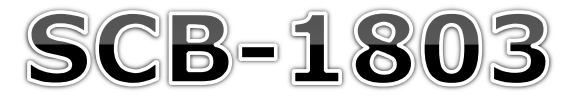

# **Networking Appliance**

# **User's Manual**

Version 1.2

SCB-1803 2U Rack-mount Intel® 22nm Haswell Intel® core i3/i5/i7 and E3-1200V3 series with LGA1150 processors and 2 x GbE, SATA, CF, bypass function

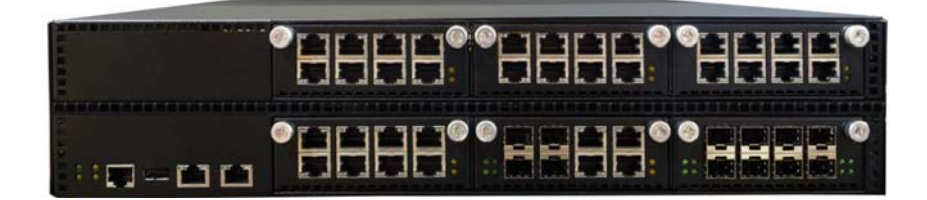

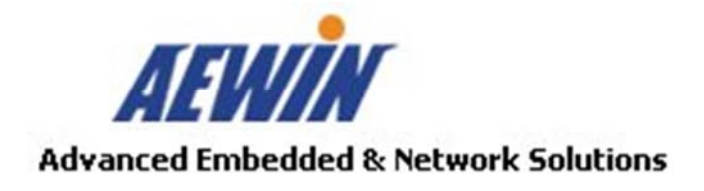

| Reversion History |         |                                                                    |             |  |
|-------------------|---------|--------------------------------------------------------------------|-------------|--|
| Date              | Version | Modification                                                       | Editor      |  |
| 2014/02/05        | 1.0     | First Release                                                      | Denny Huang |  |
| 2014/02/10        | 1.1     | 1. Fixed some error information<br>2. Update R323、R324、R325 photos | Denny Huang |  |
| 2014/04/02        | 1.2     | Add R318A order information                                        | Denny Huang |  |
|                   |         |                                                                    |             |  |
|                   |         |                                                                    |             |  |

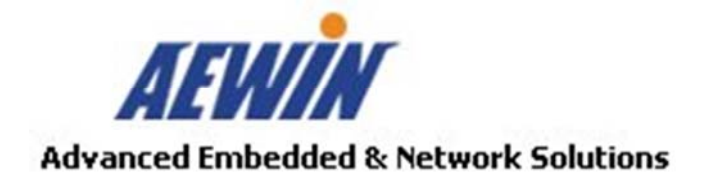

# © Copyright 2014. All Rights Reserved.

This document contains proprietary information protected by copyright. All rights are reserved; no part of this manual may be reproduced, copied, translated or transmitted in any form or by any means without prior written permission of the manufacturer.

The content of this document is intended to be accurate and reliable; the original manufacturer assumes no responsibility for any inaccuracies that may be contained in this manual. The original manufacturer reserves the right to make improvements to the products described in this manual at any time without prior notice.

#### Trademarks

IBM, EGA, VGA, XT/AT, OS/2 and PS/2 are registered trademarks of International business Machine Corporation Award is a trademark of Award Software International, Inc Intel is a trademark of Intel RTL is a trademark of Realtek VIA is a trademark of VIA Technologies, Inc Microsoft, Windows, Windows NT and MS-DOS are either trademarks or registered trademarks of Microsoft Corporation All other product names mentioned herein are used for identification purpose only and may be trademarks and/or registered trademarks of their respective companies

### Limitation of Liability

While reasonable efforts have been made to ensure the accuracy of this document, the manufacturer and distributor assume no liability resulting from errors or omissions in this document, or from the use of the information contained herein. For more information on SCB-1803 or other AEWIN products, please visit our website

#### http://www.aewin.com.tw.

For technical supports or free catalog, please send your inquiry to info@aewin.com.tw

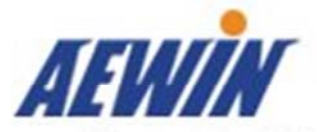

# Contents

# Chapter 1. General Information

- 1.1 Introducing
- 1.2 Specification
- 1.3 Order Information
- 1.4 Packaging
- 1.5 Precautions
- 1.6 System Layout
- 1.7 Dimension

# Chapter 2. Connector/Jumper Configuration

2.1 CB-1803 Connector/Jumper Location and Definition

# Chapter 3. Optional LAN Module and Add-on card

- 3.1 R323: Ethernet module with four GbE RJ45 and four SFP GbE
- 3.2 R324: Ethernet module with eight GbE SFP
- 3.3 R325: Ethernet module with eight GbE Copper
- 3.4 R320/R321: 1 PCIe x8 to 3 PCIe x8 in PCIe x16 slot backplane
- 3.5 R329: Front I/O Module

# Chapter 4. BIOS Setup

- 4.1 Quick Setup
- 4.2 Entering the CMOS Setup Program
- 4.3 Menu Options
- 4.4 Advanced Menu
- 4.5 Chipset
- 4.6 Boot
- 4.7 Server Mgmt
- 4.8 Security
- 4.9 Save & Exit

# Chapter 5. Utility & Driver Installation

- 5.1 Operation System Supporting
- 5.2 System Driver Installation
- 5.3 LAN Driver Installation

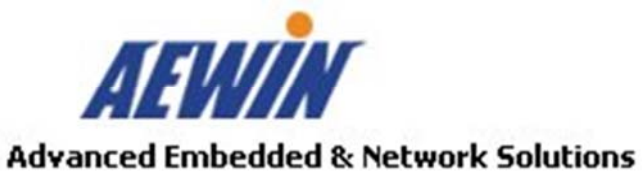

# Appendix

Appendix A: Linux / DOS Sample code Appendix B: Cable Development Kit

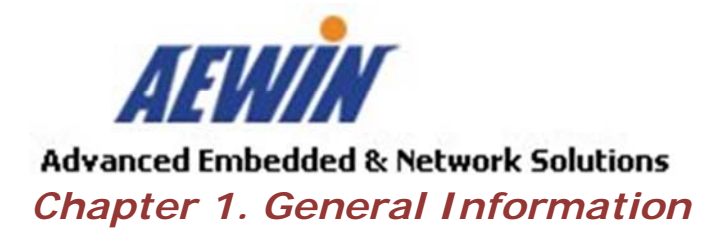

# 1.1 Introducing

The SCB-1803 is a 2U rack-mounted hardware platform designed for network service applications. Built with Intel® Embedded IA components with warranty of longevity, the SCB-1803 Support Single Intel® 22nm Haswell core i3/i5/i7 and E3-1200V3 processors. The platform supports four un-buffered and non-ECC or ECC DDR3 1333/1600 MHz DIMM sockets with max capacity up to 32 GB. In order to provide the best network performance and best utilization, the powerful storage interfaces include one 2.5" SATA HDD and one CompactFlash™. The SCB-1803 also supports one PCIe x4 expansion slot and affords 2 GbE and max 48 GbE Ethernet ports on the front-panel. The front panel also has one USB 2.0 ports, one RJ-45 console port and LED indicators that monitor power and storage device activities for local system management, maintenance and diagnostics. In addition, the SCB-1803 is RoHS, FCC and CE compliant.

| Processor    | CPU           | Intel® Haswell Core i7/i5/i3 and E3-1200V3    |  |
|--------------|---------------|-----------------------------------------------|--|
| System       |               | Series, LGA1150                               |  |
|              | Chipset       | Intel® C226 PCH                               |  |
|              | BIOS          | AMI® 64Mbit SPI BIOS                          |  |
| Memory       | Technology    | Dual-channel, DDR3 1333/1600 MHZ ECC,         |  |
|              |               | un-buffered memory or none ECC UDIMM          |  |
|              | Capacity      | up to 32GB                                    |  |
| Expansion    | Expansion     | 1.One SO-DIMM slot for IPMI card with VGA     |  |
|              | Slots         | support                                       |  |
|              |               | 2.One PCIe x8 slot                            |  |
| Ethernet     | Ethernet      | R323: 4 x SFP GbE and 4 RJ45 GbE ports, Intel |  |
|              | Modules for   | 82580EB                                       |  |
|              | Option        | R324 : 8 x SFP GbE ports, Intel 82580EB       |  |
|              |               | R325:8 x RJ45 GbE ports, Intel 82599ES        |  |
| Hardware     | Cryptographic | NA                                            |  |
| Acceleration |               |                                               |  |
| Module       |               |                                               |  |

# 1.2 Specification

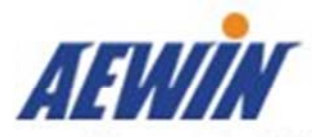

| Storage        | SATA HDD             | One 2.5" SATA HDDs                                 |  |  |
|----------------|----------------------|----------------------------------------------------|--|--|
|                | RAID                 | Support Software RAID 0,1,5,10                     |  |  |
|                | Compact              | One CompactFlash <sup>™</sup> Type I/II            |  |  |
|                | Flash Socket         |                                                    |  |  |
| Front          | USB Port             | One external USB 2.0                               |  |  |
| Accessible I/O | Console Port         | One RJ45 Console port (COM1, RS232)                |  |  |
|                | Management           | One GbE port, Intel i211-AT                        |  |  |
|                | Port                 | One IPMI port support, Intel i210-IS (Need plug in |  |  |
|                |                      | R303)                                              |  |  |
|                | Display Port         | One VGA pin header via R303 (IPMI) (optional)      |  |  |
|                |                      | One VGA pin header via processor                   |  |  |
| Power Supply   | Watt                 | 2U 300W ATX redundant power supply                 |  |  |
| Mechanical and | Form Factor          | 2U rack-mount                                      |  |  |
| Environment    | LCD Module           | N/A                                                |  |  |
| Keypad N/A     |                      | N/A                                                |  |  |
|                | LED                  | one Power LED (Green)                              |  |  |
|                | one HDD LED (Yellow) |                                                    |  |  |
|                |                      | one Status LED (Green/Yellow via                   |  |  |
|                |                      | programmable GPIO)                                 |  |  |
|                | Dimension (W         | 426mm (W) x 510mm (D) x 89mm (H)                   |  |  |
|                | x D x H)             | (16.77"W x 20.07"D x 3.5"H)                        |  |  |
|                | Operating            | Operating: 0 ~ 40°C ( 32 ~ 104°F )                 |  |  |
|                | Temperature          |                                                    |  |  |
|                | Storage              | -20 ~ 75°C (-4 ~ 167°F)                            |  |  |
|                | Temperature          |                                                    |  |  |
|                | Humidity             | 10 ~ 85% relative humidity, non-operating,         |  |  |
|                |                      | non-condensing                                     |  |  |
| Weight         | 1pc/CTN, 20 kg       | s                                                  |  |  |
| Certification  | CE/FCC               |                                                    |  |  |

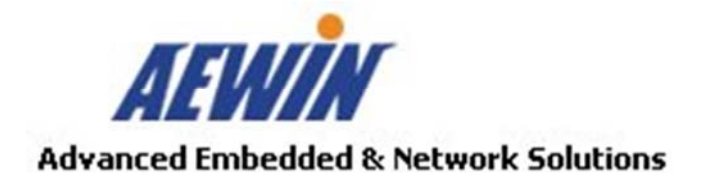

# 1.3 Order Information

| SCB-1803A-B | 2U Rack-Mount, Intel Haswell processor with C226 PCH, DDR3, 6   |  |  |
|-------------|-----------------------------------------------------------------|--|--|
|             | PCIe slots for Expansion Module , 1 PCIe x4 slot, Console, USB, |  |  |
|             | 2GbE, SATA, CF                                                  |  |  |
| <u>_</u>    | Expansion module with 4 x SFP ports and 4 x RJ45 GbE ports,     |  |  |
| RJZJA       | Intel82580EB                                                    |  |  |
|             | Expansion module with 4 x SFP ports and 4 x RJ45 GbE ports,     |  |  |
| K323D       | Intel82580EB with two pairs bypass function                     |  |  |
| R324A       | Expansion module with 8 SFP ports, Intel 82580EB                |  |  |
| R325A       | Expansion module with 8 RJ45 GbE ports, Intel 82580EB           |  |  |
| D225P       | Expansion module with 8 RJ45 GbE ports, Intel 82580EB with      |  |  |
| K525B       | four pairs bypass function                                      |  |  |
| R303A       | IPMI card with VGA support                                      |  |  |
| R318A       | PCIe x4 to PCIe x4 Riser card                                   |  |  |
|             | Cable development kit:                                          |  |  |
|             | 46L-CO5204-00 Cross over 2M                                     |  |  |
|             | 46L-DB9200-01 Null modem cable 2M                               |  |  |
|             | 46L-EC5200-00 Ethernet cat.5 cable 2M                           |  |  |
|             | 46L-IPS200-00 KBMS cable, 15CM                                  |  |  |
|             | 46L-IUSB2B-00 USB cable, 25CM                                   |  |  |
|             | 46L-IVGA01-00 VGA cable, 20CM                                   |  |  |
|             | 46L-RJDB91-00 RJ-45 to DB-9 cable 2M                            |  |  |

# 1.4 Packaging

Please make sure that the following items have been included in the package before installation.

- 1. SCB-1803 Appliance
- 2. Cables (Optional)
- 3. CD-ROM that contains the following folders :
  - 4.1 Manual
  - 4.2 System Driver
  - 4.3 Ethernet Driver
  - 4.4 Utility Tools

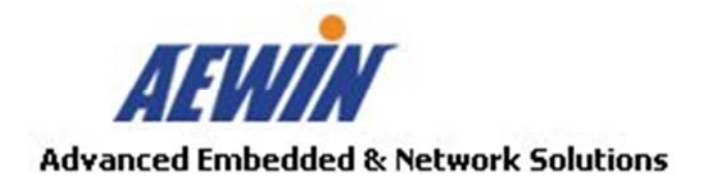

If any item of above is missing or damaged, please contact your dealer or retailer from whom you purchased the SCB-1803. Keep the box and carton when you probably ship or store SCB-1803 in near future. After you unpack the goods, inspect and make sure the packaging is intact. Do not plug the power adapter to the appliance of SCB-1803 if you already find it appears damaged.

*Note: Keep the SCB-1803 in the original packaging until you start installation.* 

# 1.5 Precautions

Please make sure you properly ground yourself before handling the SCB-1803 appliance or other system components. Electrostatic discharge can be easily damage the SCB-1803 appliance.

Do not remove the anti-static packing until you are ready to install the SCB-1803 appliance.

Ground yourself before removing any system component from it protective anti-static packaging. To ground yourself, grasp the expansion slot covers or other unpainted parts of the computer chassis.

Handle the SCB-1803 appliance by its edges and avoid touching the components on it.

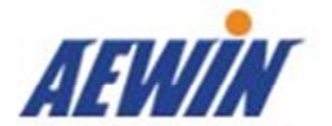

# 1.6 System Layout

# <Front panel features>

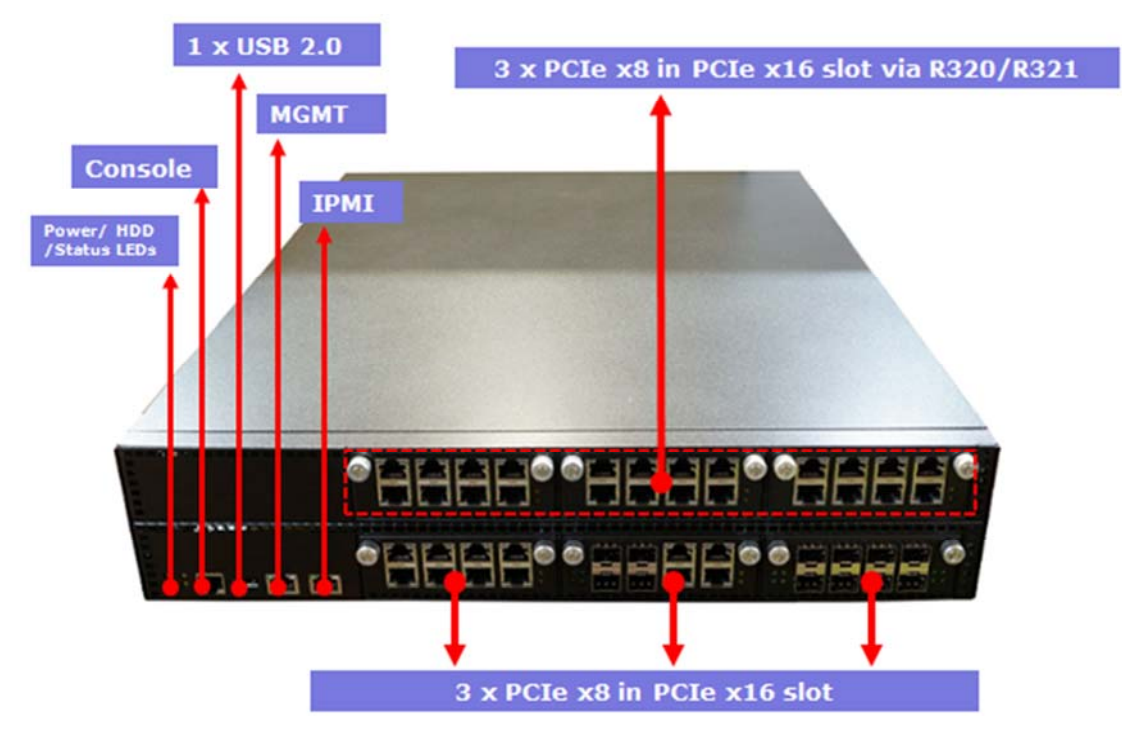

<Rear panel features>

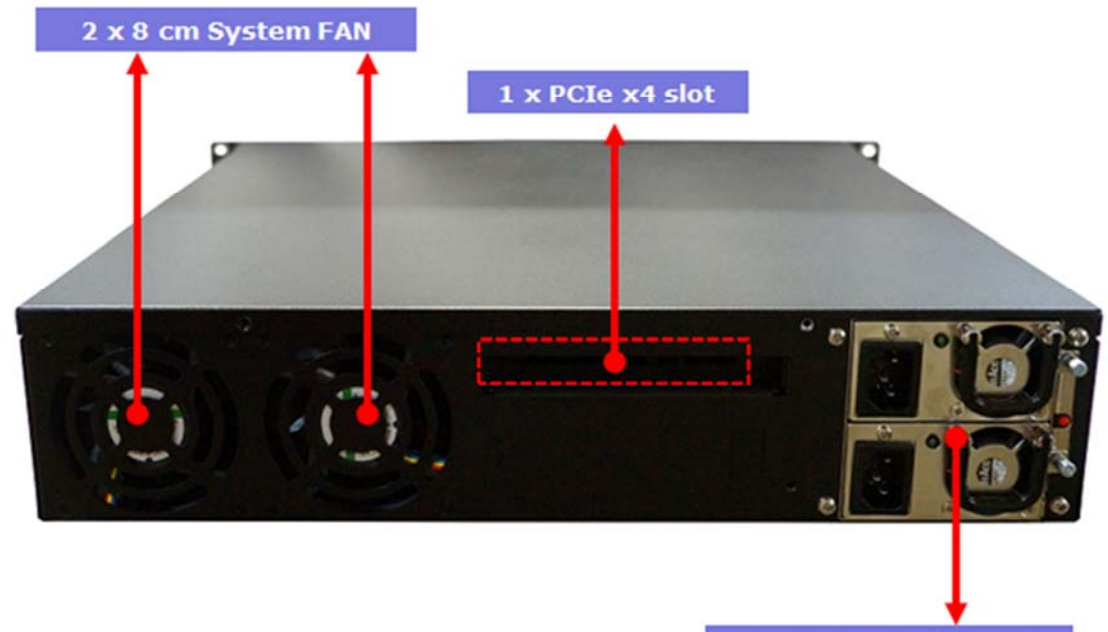

2U Redundant 300W

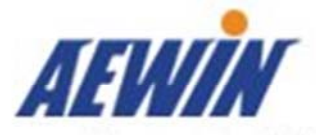

# 1.7 Dimension

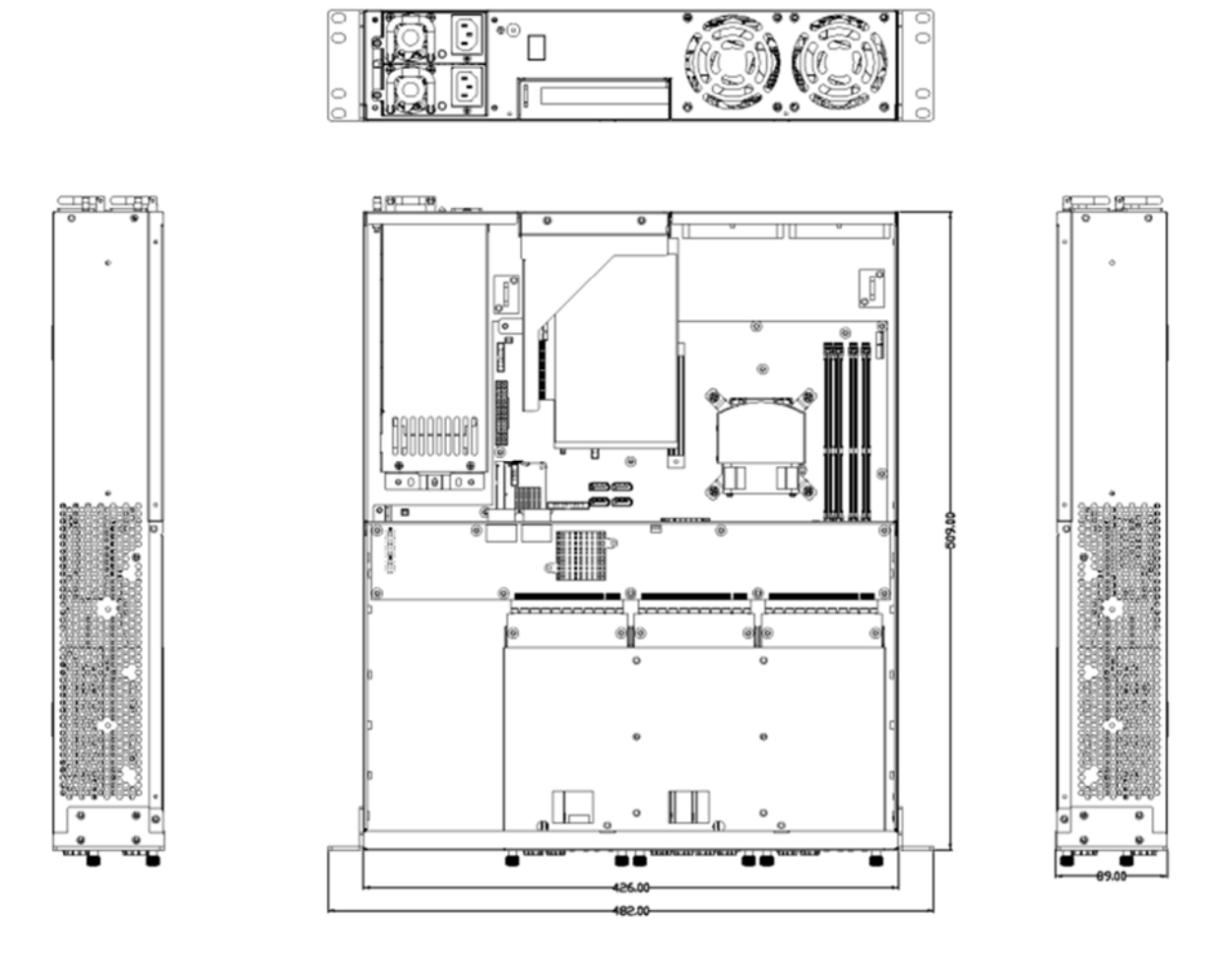

| 00 | 00 |
|----|----|
| 00 | 00 |

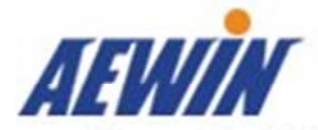

Advanced Embedded & Network Solutions Chapter 2. Connector/Jumper Configuration

# 2.1 CB-1803 Connector/Jumper Location and Definition

# Model Number : CB-1803 Rev.A2

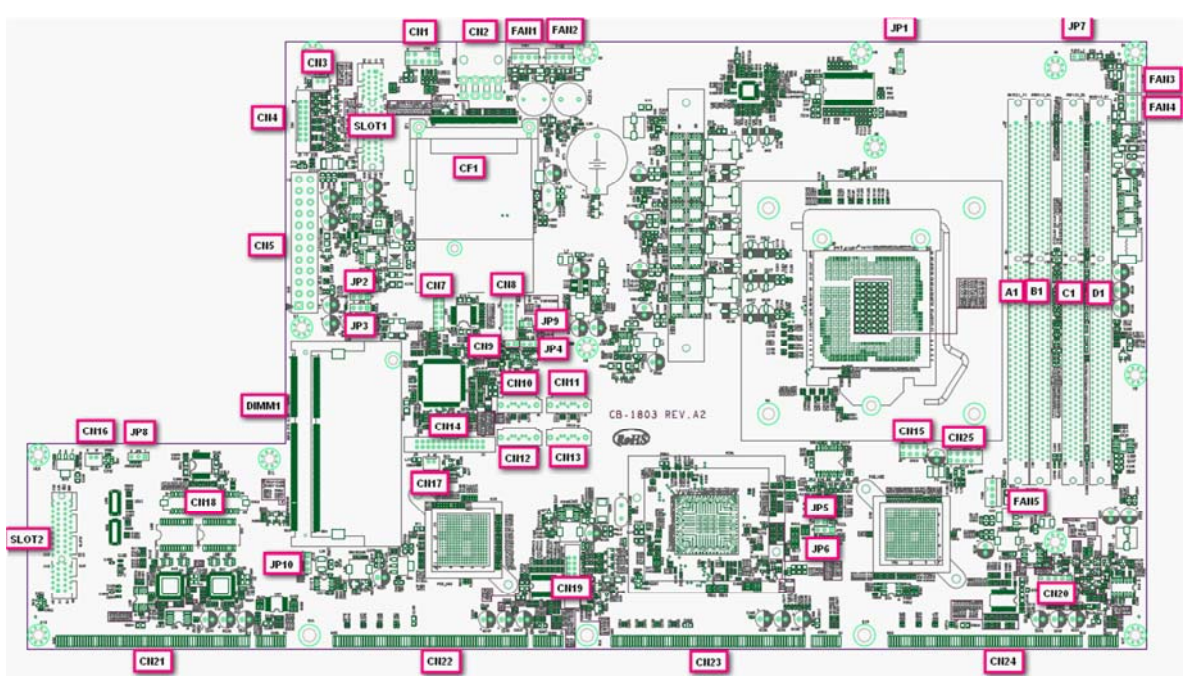

|           | Connector List            |           |               |  |  |
|-----------|---------------------------|-----------|---------------|--|--|
| Connector | Description               | Connector | Description   |  |  |
| CN1       | KB/MS PIN HEADER          | FAN1      | FAN CONNECTOR |  |  |
| CN2       | 2X4 +12V POWER            | FAN2      | FAN CONNECTOR |  |  |
| CN3       | WAFER 1X2 POWER<br>BUTTOM | FAN3      | FAN CONNECTOR |  |  |
| CN4       | VGA BOX HEADER<br>(IPMI)  | FAN4      | FAN CONNECTOR |  |  |
| CN5       | ATX POWER<br>CONNECTOR    | FAN5      | FAN CONNECTOR |  |  |
| CN7       | 80 PORT PIN HEADER        |           |               |  |  |
| CN8       | COM2 BOX HEADER           |           |               |  |  |
| CN9       | 1X2 RESET PIN<br>HEADER   | SLOT1     | PCIE X4 SLOT  |  |  |
| CN10      | SATA CONNECTOR            | SLOT2     | PCIE X4 SLOT  |  |  |
| CN11      | SATA CONNECTOR            | DIMM1     | IPMI SOCKET   |  |  |

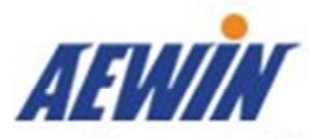

| CN12 | SATA CONNECTOR     | CF1 | CF SOCKET |
|------|--------------------|-----|-----------|
| CN13 | SATA CONNECTOR     |     |           |
| CN14 | LCM BOX HEADER     |     |           |
| CN15 | 2X4 SPI PIN HEADER |     |           |
| CN16 | WAFER 1X2 HDD LED  |     |           |
| CN17 | WAFER 1X2 LCM      |     |           |
|      | BACKLIGHT          |     |           |
| CN18 | IO CONNECTOR       |     |           |
| CN19 | VGA BOX HEADER     |     |           |
| CN20 | GPI PIN HEADER     |     |           |
| CN21 | PCIE X16 夾板式       |     |           |
|      | CONNECTOR          |     |           |
| CN22 | PCIE X16 夾板式       |     |           |
|      | CONNECTOR          |     |           |
| CN23 | PCIE X16 夾板式       |     |           |
|      | CONNECTOR          |     |           |
| CN24 | PCIE X16 夾板式       |     |           |
|      | CONNECTOR          |     |           |
| CN25 | USB2.0 PIN HEADER  |     |           |

|     | Jumper List        |     |                 |  |
|-----|--------------------|-----|-----------------|--|
| JP1 | PCIE CONFIG SELECT | JP7 | DDR Voltage SEL |  |
|     | (PEG)              |     |                 |  |
|     | 1-2: Normal (NC)   |     | CLOSE: 1.5V     |  |
|     | 2-3: PEG X8,X4,X4  |     | OPEN: 1.35V     |  |

| JP2 | PS-ON SELECT     | JP8 | PLTRST_LAN_I210 |
|-----|------------------|-----|-----------------|
|     | 1-2: Normal      |     | 1-2: PCIE       |
|     | 2-3: Force PS_ON |     | 2-3: NCSI       |

| JP3 | ATX/AT MODE SELECT | JP9 | POWER ON/OFF    |
|-----|--------------------|-----|-----------------|
|     | 1-2: ATX MODE      |     | CLOSE: RESERVED |
|     | 2-3: AT MODE       |     | OPEN: RESERVED  |

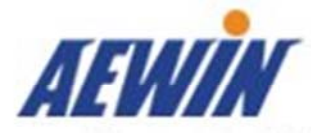

| JP4 | WDT FOR LAN      | JP10 | PCIE SWITCHING         |
|-----|------------------|------|------------------------|
|     | BY-PASS OR RESET |      |                        |
|     | 1-2: RESET       |      | 1-2: PCIE SWITCHING to |
|     |                  |      | R321                   |
|     | 2-3: WD_BY#      |      | 2-3: PCIE SWITCHING to |
|     |                  |      | 1803                   |

JP5 RESERVED

| JP6 | CLEAR CMOS      |  |
|-----|-----------------|--|
|     | 1-2: Normal     |  |
|     | 2-3: Clear CMOS |  |

**Connectors Location & Define** 

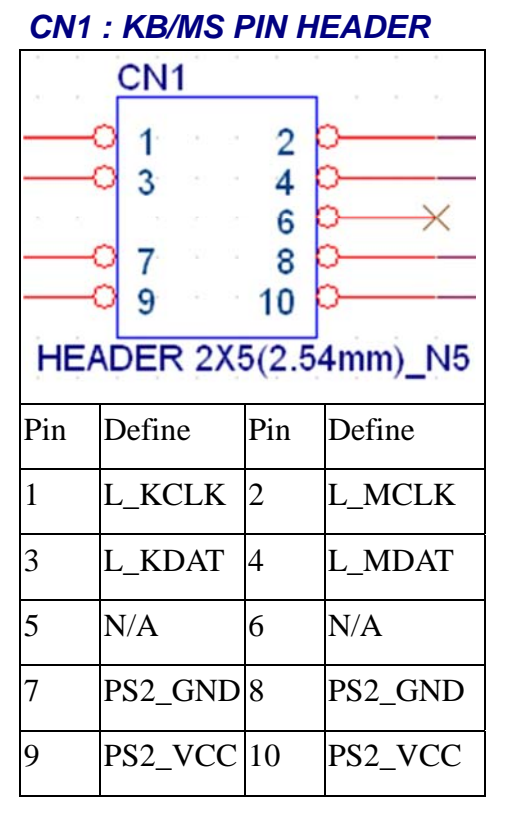

# CN2 : 2X4 +12V POWER CONNECTOR Standard ATX Power

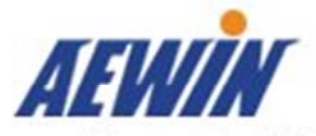

# CN3 : WAFER 1X2 POWER BUTTOM

| $\bigcirc \bigcirc \\ 1 2$ |        |
|----------------------------|--------|
| Pin                        | Define |
| 1                          | GND    |
| 2                          | SIGNAL |

# CN4 : VGA BOX HEADER (IPMI)

|     | CN                                                                              | 4          | 25                                                            |
|-----|---------------------------------------------------------------------------------|------------|---------------------------------------------------------------|
|     | 1<br>0<br>3<br>0<br>5<br>0<br>7<br>9<br>0<br>11<br>0<br>13<br>0<br>15<br>HEADEF | د<br>۲ 2X8 | 2 0<br>4 0<br>6 0<br>10 0<br>12 0<br>14 0<br>16 0<br>H(2.0mm) |
| Pin | Define                                                                          | Pin        | Define                                                        |
| 1   | DACRO_VGA_C                                                                     | 2          | DACGO_VGA_C                                                   |
| 3   | DACBO_VGA_C                                                                     | 4          | NC                                                            |
| 5   | GND                                                                             | 6          | GND                                                           |
| 7   | GND                                                                             | 8          | GND                                                           |
| 9   | V5P0_VGA_VIN                                                                    | 10         | GND                                                           |
| 11  | NC                                                                              | 12         | DDCDAT_VGA_C                                                  |
| 13  | HSY_VGA_C                                                                       | 14         | VSY_VGA_C                                                     |
| 15  | DDCCLK_VGA_C                                                                    | 16         | NC                                                            |

# CN5 : 2X4 +12V POWER CONNECTOR Standard ATX Power

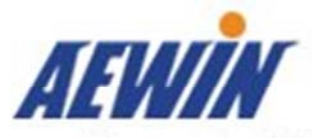

# CN7 : 80 PORT PIN HEADER

|     | CN7                                  |       |                                     |
|-----|--------------------------------------|-------|-------------------------------------|
|     | 1<br>3<br>5<br>7<br>9<br>11<br>HEADE | ER 2) | 2<br>4<br>6<br>8<br>12<br>(6(2mm)_I |
| Pin | Define                               | Pin   | Define                              |
| 1   | V3P3                                 | 2     | L_AD0                               |
| 3   | L_AD1                                | 4     | L_AD2                               |
| 5   | L_AD3                                | 6     | L_FRAME_N                           |
| 7   | PLTRST_IO_N                          | 8     | V5P0                                |
| 9   | CLK_33M_PORT80                       | 10    | NC                                  |
| 11  | GND                                  | 12    | GND                                 |

# CN8 : COM2 BOX HEADER

|     |        |                       | CN                                                        | 3                      |
|-----|--------|-----------------------|-----------------------------------------------------------|------------------------|
|     |        | 1<br>2<br>3<br>4<br>5 | 2 (34) 14<br>( 34) 34<br>( 34) 34<br>( 34) 34<br>( 34) 34 | 6<br>7<br>8<br>9<br>10 |
|     | 3.     |                       |                                                           |                        |
| Pin | Define |                       | Pin                                                       | Define                 |
| 1   | DCD#2  |                       | 6                                                         | DSR#2                  |
| 2   | RXD#2  |                       | 7                                                         | RTS#2                  |
| 3   | TXD#2  |                       | 8                                                         | CTS#2                  |
| 4   | DTR#2  |                       | 9                                                         | RIA#2                  |

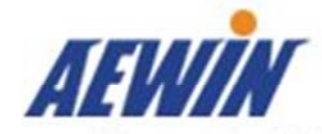

| 5 | GND | 10 | NC |
|---|-----|----|----|
|   |     |    |    |

# **CN9 : 1X2 RESET PIN HEADER**

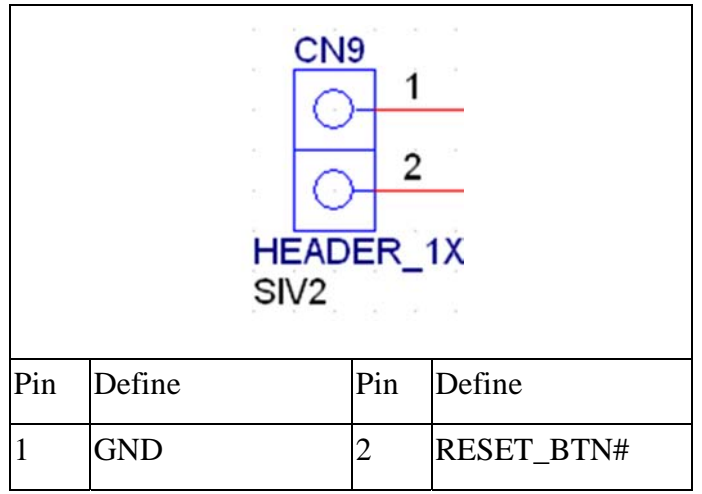

# CN10~13 : SATA CONNECTOR Standard SATA connector

#### **CN14** P\_AFD# P\_ERR# P-STB# 1 14 P-PDR0 2 15 P INIT# P-PDR1 3 16 P-PDR2 P\_SLIN# 4 17 P-PDR3 5 18 P-PDR4 6 19 P-PDR5 7 20 P-PDR6 8 21 P-PDR7 9 22 P ACK# 23 10 P BUSY 24 11 P\_PE P\_SLCT 25 12 13 26 BOX HEADER 2X13(2.0mm)/DIP

| Pin | Define   | Pin | Define  |
|-----|----------|-----|---------|
| 1   | P-STB#   | 14  | P_AFD#  |
| 2   | P-PDR0 # | 15  | P_ERR#  |
| 3   | P-PDR1 # | 16  | P_INIT# |
| 4   | P-PDR2 # | 17  | P_SLIN# |
| 5   | P-PDR3 # | 18  | GND     |
| 6   | P-PDR4 # | 19  | GND     |

# CN14 : LCM BOX HEADER

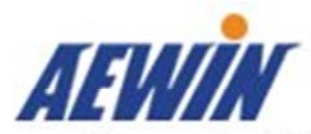

| 7  | P-PDR5 # | 20 | GND |
|----|----------|----|-----|
| 8  | P-PDR6 # | 21 | GND |
| 9  | P-PDR7 # | 22 | GND |
| 10 | P_ACK#   | 23 | GND |
| 11 | P_BUSY   | 24 | GND |
| 12 | P_PE     | 25 | GND |
| 13 | P_SLCT   | 26 | GND |

# CN15 : 2X4 SPI PIN HEADER

|     | CN15                                       |                           | ar a     |
|-----|--------------------------------------------|---------------------------|----------|
|     | 0 1<br>0 3<br>0 5<br>7<br>HEADER 2<br>CNB8 | 2<br>4<br>6<br>8<br>2X4(2 | .54m     |
|     | 01120                                      | 21 (A)                    |          |
| Pin | Define                                     | Pin                       | Define   |
| 1   | VCC3_SPI                                   | 2                         | GND      |
| 3   | SPI_CS0_N                                  | 4                         | SPI_CLK  |
| 5   | SPI_MISO                                   | 6                         | SPI_MOSI |
| 7   | NC                                         | 8                         | FLASH_IO |

# CN16 : WAFER 1X2 HDD LED

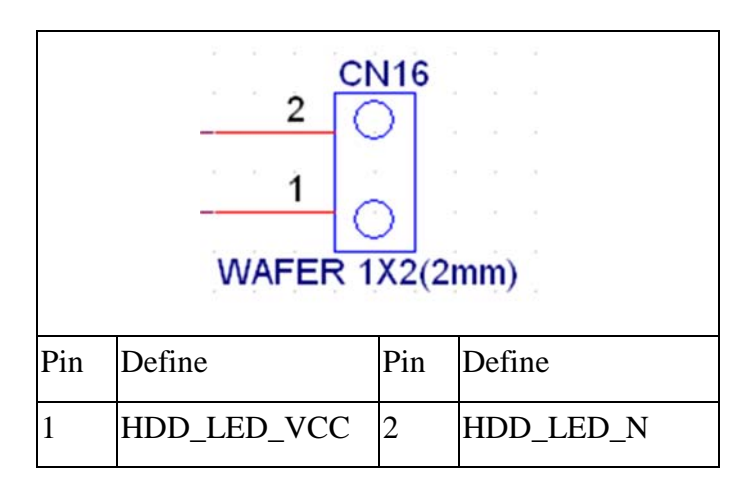

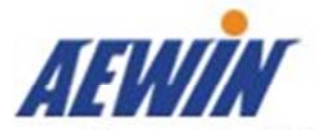

# Advanced Embedded & Network Solutions CN17 : WAFER 1X2 LCM BACKLIGHT

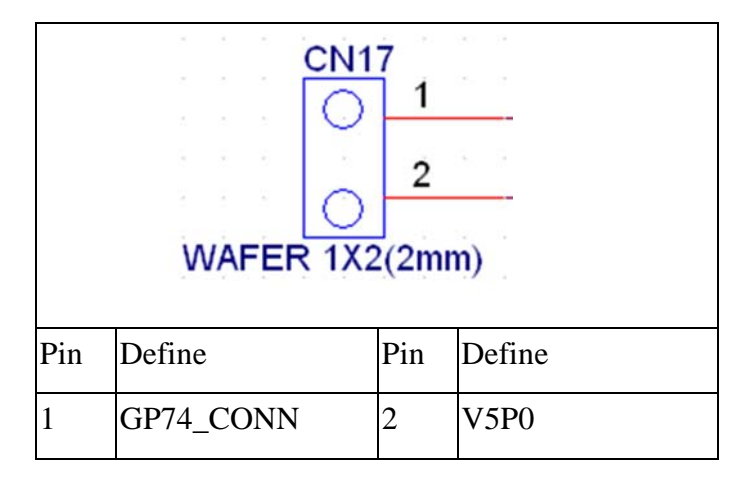

# **CN18 : IO CONNECTOR**

14

AOUT\_CON3+

|     | CN18<br>2 1<br>4 3<br>6 5<br>8 7<br>10 9<br>12 11<br>14 13<br>16 15<br>18 17<br>20 19<br>22 21<br>18 17<br>20 19<br>22 22 21<br>24 23<br>26 25<br>28 27<br>30 29<br>32 31<br>34 33<br>36 35<br>38 37<br>40 39<br>DF 13A 400P | 2<br>0<br>0<br>0<br>0<br>0<br>0<br>0<br>0<br>0<br>0<br>0<br>0<br>0<br>0<br>0<br>0<br>0<br>0<br>0 |            |
|-----|----------------------------------------------------------------------------------------------------|--------------------------------------------------------------------------------------------------|------------|
| Pin | Define                                                                                                    | Pin                                                                                              | Define     |
| 2   | AOUT_CON0+                                                                                                    | 1                                                                                                | ALINK100#  |
| 4   | AOUT_CON0-                                                                                                    | 3                                                                                                | ALINK1000# |
| 6   | AOUT_CON1+                                                                                                    | 5                                                                                                | AACT#      |
| 8   | AOUT_CON1-                                                                                                    | 7                                                                                                | BINK100#   |
| 10  | AOUT_CON2+                                                                                                    | 9                                                                                                | BINK1000#  |
| 12  | AOUT_CON2-                                                                                                    | 11                                                                                               | BACT#      |

13

V3P3

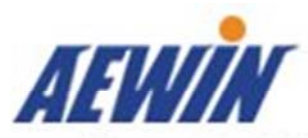

| 16 | AOUT_CON3- | 15 | RTS#1/CTS#1 |
|----|------------|----|-------------|
| 18 | GND_EARTH  | 17 | DTR#1       |
| 20 | BOUT_CON0+ | 19 | TXD#1       |
| 22 | BOUT_CON0- | 21 | RXD#1       |
| 24 | BOUT_CON1+ | 23 | DSR#1       |
| 26 | BOUT_CON1- | 25 | -GP70       |
| 28 | BOUT_CON2+ | 27 | GP71        |
| 30 | BOUT_CON2- | 29 | GP72        |
| 32 | BOUT_CON3+ | 31 | GP73        |
| 34 | BOUT_CON3- | 33 | HDD_LED_N   |
| 36 | 3VDUAL     | 35 | USB_PP0_CON |
| 38 | P80_CTRL   | 37 | USB_PN0_CON |
| 40 | V5P0       | 39 | GND         |

# CN19 : VGA BOX HEADER

| _   | 15       |     | 1        |
|-----|----------|-----|----------|
|     |          |     | 00<br>00 |
|     | 16       |     | 2        |
| Pin | Define   | Pin | Define   |
| 1   | VGA_RED  | 2   | VGA_RED  |
| 3   | VGA_BLUE | 4   | NC       |
| 5   | GND      | 6   | GND      |
| 7   | GND      | 8   | GND      |
| 9   | +5V      | 10  | GND      |
| 11  | NC       | 12  | SDA      |
| 13  | HSYNC    | 14  | VSYNC    |
| 15  | SCL      | 16  | NC       |

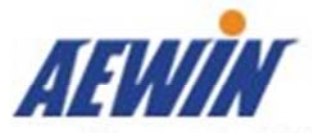

Advanced Embedded & Network Solutions CN20 : GPI PIN HEADER

|                                                     |                           | ۱.                          |
|-----------------------------------------------------|---------------------------|-----------------------------|
|                                                     | 0                         | 1                           |
|                                                     | 0                         | 2                           |
|                                                     | 0                         | 3                           |
|                                                     | 0                         | 4                           |
|                                                     | 0                         | 5                           |
|                                                     |                           |                             |
|                                                     |                           |                             |
| Pin                                                 | Defi                      | ine                         |
| <b>Pin</b><br>1                                     | <b>Def</b> i<br>GPI       | ine<br>O2                   |
| Pin           1           2                         | Defi<br>GPI<br>GPI        | ine<br>02<br>03             |
| Pin           1           2           3             | Defi<br>GPI<br>GPI        | ine<br>02<br>03<br>04       |
| Pin           1           2           3           4 | Defi<br>GPI<br>GPI<br>GPI | ine<br>02<br>03<br>04<br>05 |

CN21~24PCIE X16 *夾板式* CONNECTOR Standard Aewin PCIE connector

CN25 : USB2.0 PIN HEADER Standard USB2.0 connector

FAN1~5: FAN CONNECTOR Standard 4 wire fan connector

SLOT1: PCIE X4 SLOT Standard PCIE x4 connector

SLOT2: PCIE X4 SLOT

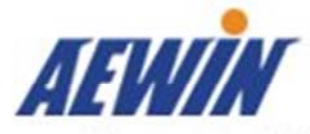

| SLOT2 |                                                                                                    |     |                                                                                                    |  |
|-------|----------------------------------------------------------------------------------------------------|-----|----------------------------------------------------------------------------------------------------|--|
|       | B1<br>B2<br>B3<br>B4<br>B5<br>B6<br>B7<br>B9<br>B10<br>B11<br>B11<br>B12<br>B13<br>B14<br>B15<br>B16<br>B17<br>B18<br>B19<br>B20 |     | A1<br>A2<br>A3<br>A4<br>A6<br>A6<br>A7<br>A8<br>A0<br>A10<br>A10<br>A10<br>A11<br>A12<br>A13<br>A14<br>A15<br>A16<br>A17<br>A18<br>A19<br>A20 |  |
|       | B21<br>B22<br>B23<br>B24<br>B25<br>B26<br>B27<br>B28<br>B29<br>B30<br>B31<br>B32<br>B32<br>PCI_EXPRESS_X4                        |     | A21<br>A22<br>A23<br>A24<br>A25<br>A26<br>A27<br>A28<br>A29<br>A30<br>A31<br>A32                                                              |  |
| Pin   | Define                                                                                                    | Pin | Define                                                                                                    |  |
| B1    | GPIO50                                                                                                    | A1  | EXT_SLOT_FANIN1                                                                                                    |  |
| B2    | GPIO52                                                                                                    | A2  | EXT_SLOT_FANIN2                                                                                                    |  |
| B3    | GPIO54                                                                                                    | A3  | EXT_SLOT_FANIN3                                                                                                    |  |
| B4    | GP51                                                                                                    | A4  | WD_BY#_BUFF                                                                                                    |  |
| В5    | GP52                                                                                                    | A5  | PLTRST_CHIP                                                                                                    |  |
| B6    | GP53                                                                                                    | A6  | GND                                                                                                    |  |
| B7    | SMB_DATA_RESUME                                                                                                    | A7  | EXT_CLK_PEG_100MP                                                                                                    |  |
| B8    | SMB_CLK_RESUME                                                                                                    | A8  | EXT_CLK_PEG_100MN                                                                                                    |  |
| B9    | GND                                                                                                    | A9  | GND                                                                                                    |  |
| B10   | EXT_SLOTD_TXP0                                                                                                    | A10 | EXT_SLOTD_RXP0                                                                                                    |  |
| B11   | EXT_SLOTD_TXN0                                                                                                    | A11 | EXT_SLOTD_RXN0                                                                                                    |  |
| B12   | GND                                                                                                    | A12 | GND                                                                                                    |  |
| B13   | EXT_SLOTD_TXP1                                                                                                    | A13 | EXT_SLOTD_RXP1                                                                                                    |  |

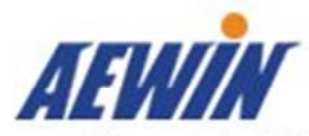

| B14 | EXT_SLOTD_TXN1 | A14 | EXT_SLOTD_RXN1 |
|-----|----------------|-----|----------------|
| B15 | EXT_SLOTD_TXP2 | A15 | EXT_SLOTD_RXP2 |
| B16 | EXT_SLOTD_TXN2 | A16 | EXT_SLOTD_RXN2 |
| B17 | GND            | A17 | GND            |
| B18 | EXT_SLOTD_TXP3 | A18 | EXT_SLOTD_RXP3 |
| B19 | EXT_SLOTD_TXN3 | A19 | EXT_SLOTD_RXN3 |
| B20 | GND            | A20 | GND            |
| B21 | EXT_SLOTD_TX4  | A21 | EXT_SLOTD_RXP4 |
| B22 | EXT_SLOTD_TXN4 | A22 | EXT_SLOTD_RXN4 |
| B23 | GND            | A23 | GND            |
| B24 | EXT_SLOTD_TXP5 | A24 | EXT_SLOTD_RXP5 |
| B25 | EXT_SLOTD_TXN5 | A25 | EXT_SLOTD_RXN5 |
| B26 | GND            | A26 | GND            |
| B27 | EXT_SLOTD_TXP6 | A27 | EXT_SLOTD_RXP6 |
| B28 | EXT_SLOTD_TXN6 | A28 | EXT_SLOTD_RXN6 |
| B29 | GND            | A29 | GND            |
| B30 | EXT_SLOTD_TXP7 | A30 | EXT_SLOTD_RXP7 |
| B31 | EXT_SLOTD_TXN7 | A31 | EXT_SLOTD_RXN  |
| B32 | GND            | A32 | GND            |
|     |                |     |                |

DIMM1: IPMI SOCKET Standard AeWIN IPMI SOCKET

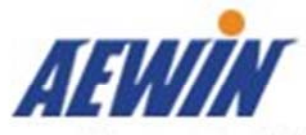

Connectors Location & Define

JP1

| JP1<br>2<br>3<br>HEADER 1X3(2.54mm) |                   |  |  |
|-------------------------------------|-------------------|--|--|
| Pin                                 | Setting           |  |  |
| 1                                   | NC                |  |  |
| 2                                   | HSW_PCUDEBUG_6    |  |  |
| 3                                   | HSW_PCUDEBUG_6_PL |  |  |

Default (1-2)

JP2

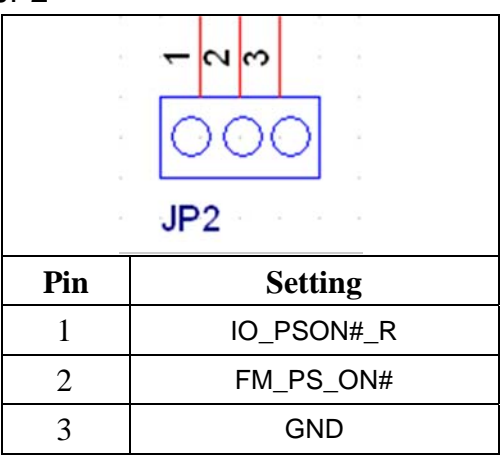

Default (1-2)

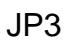

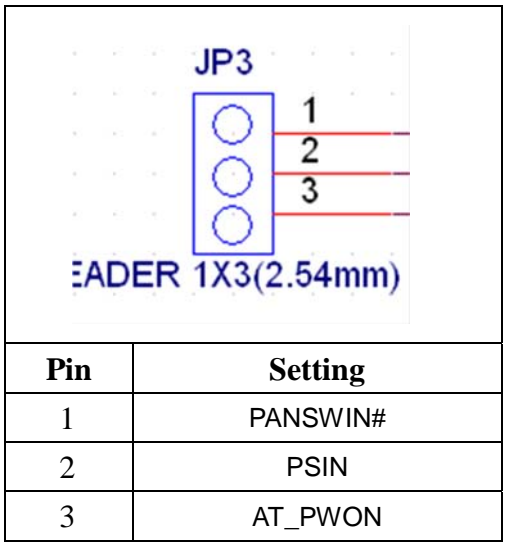

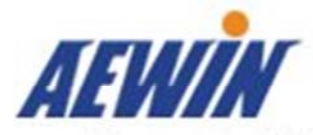

Default (1-2)

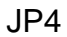

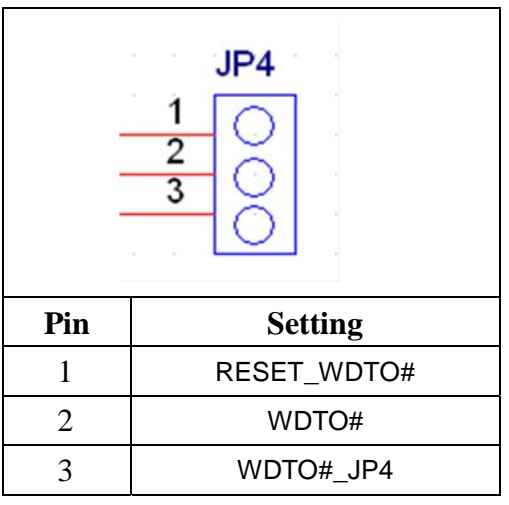

Default (2-3)

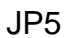

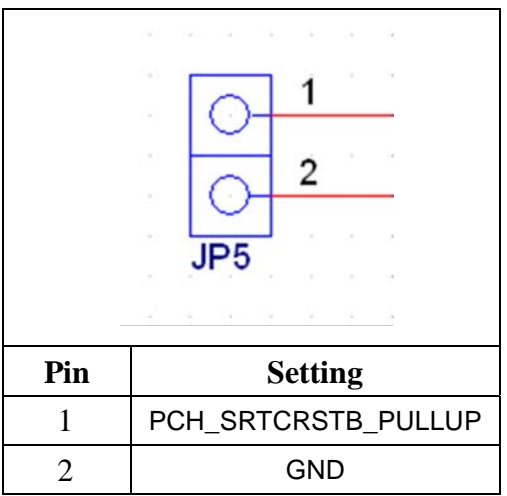

Default (NC)

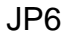

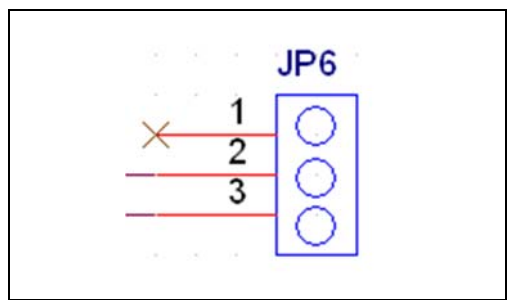

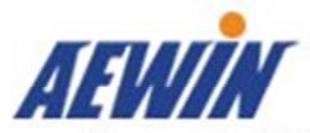

| Pin | Setting           |  |
|-----|-------------------|--|
| 1   | NC                |  |
| 2   | PCH_RTCRST_PULLUP |  |
| 3   | RTCRST#_PD        |  |

Default (1-2)

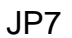

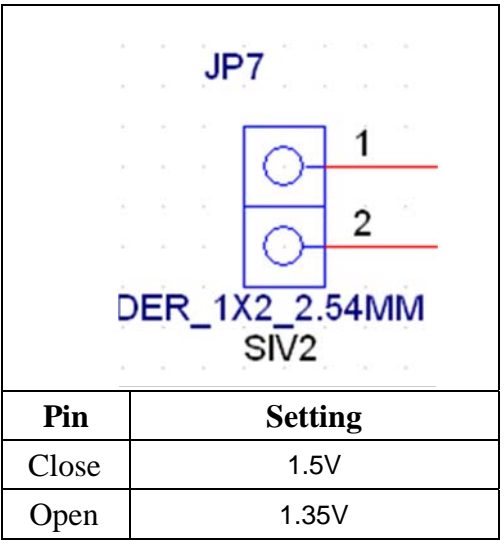

Default (Close)

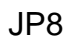

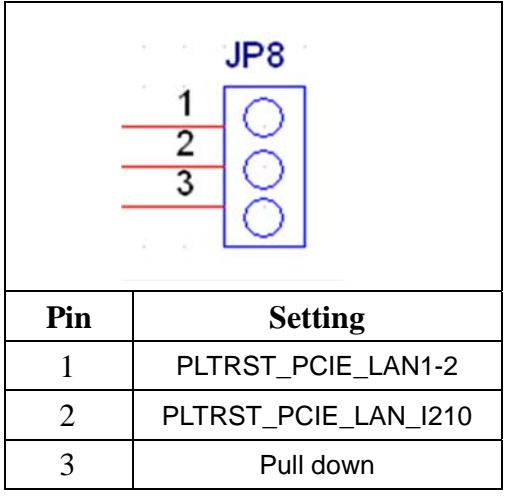

Default (1-2)

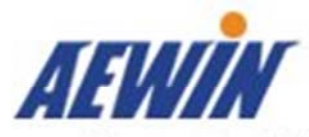

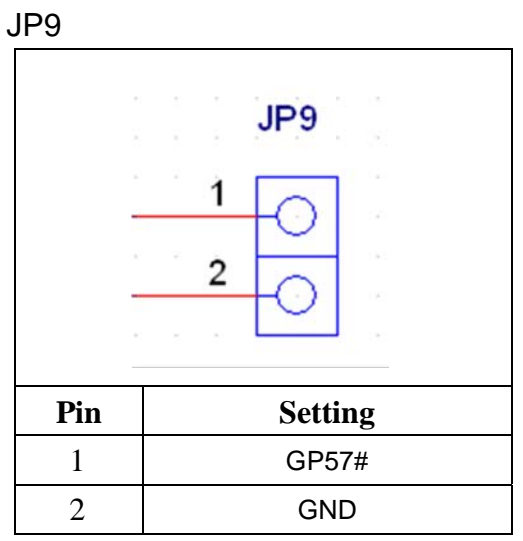

Default (NC)

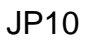

|     | JP10<br>1<br>2<br>3<br>0 |  |
|-----|--------------------------|--|
| Pin | Setting                  |  |
| 1   | GND (R321)               |  |
| 2   | SIO-GP03                 |  |
| 3   | M2_P45MERGEN (1803)      |  |

Default (2-3)

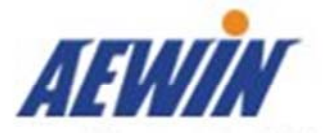

Chapter 3. Optional Lan Module & Add-on Card

# Setting

The SCB-1803 can offer various GbE and 10GbE module combinations to match various applications and market demand.

# 3.1 R323: Ethernet module with four GbE RJ45 and four SFP GbE

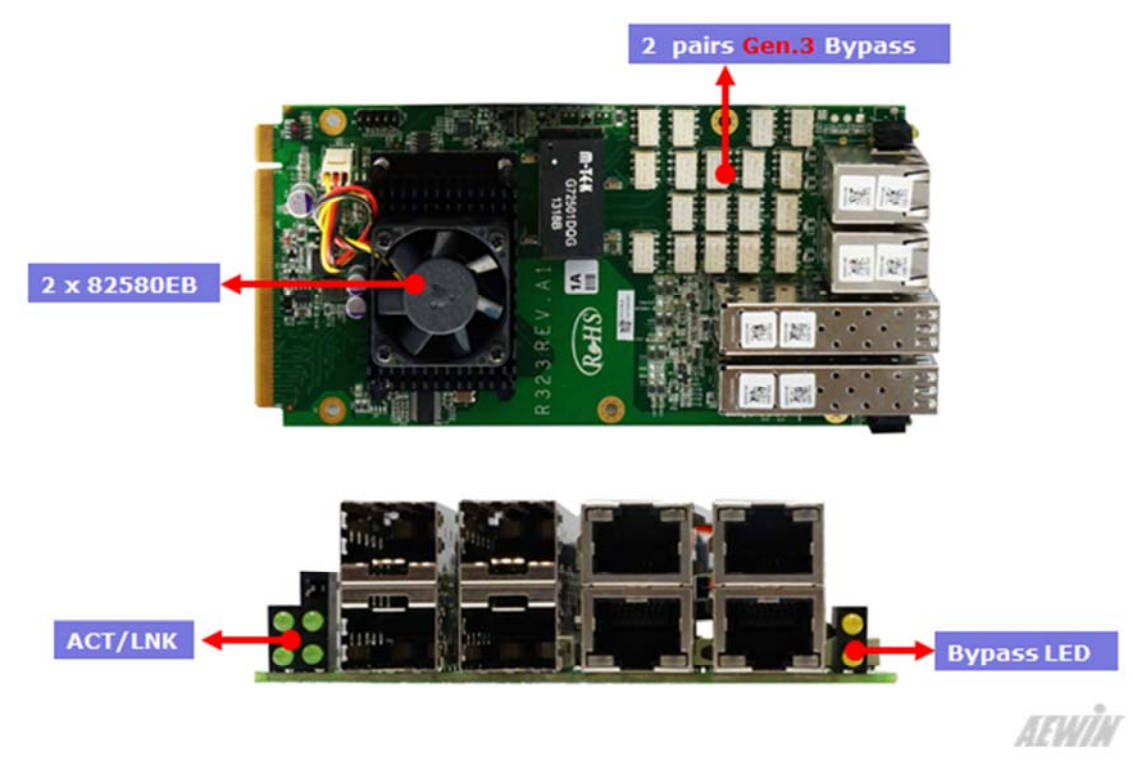

R323 is a four GbE RJ45 and four GbE SFP module. The PCIe x8 golden finger must be connected with CN22 CN23 CN24 or R321A backplane.

# 3.2 R324: Ethernet module with eight GbE fiber

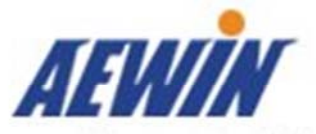

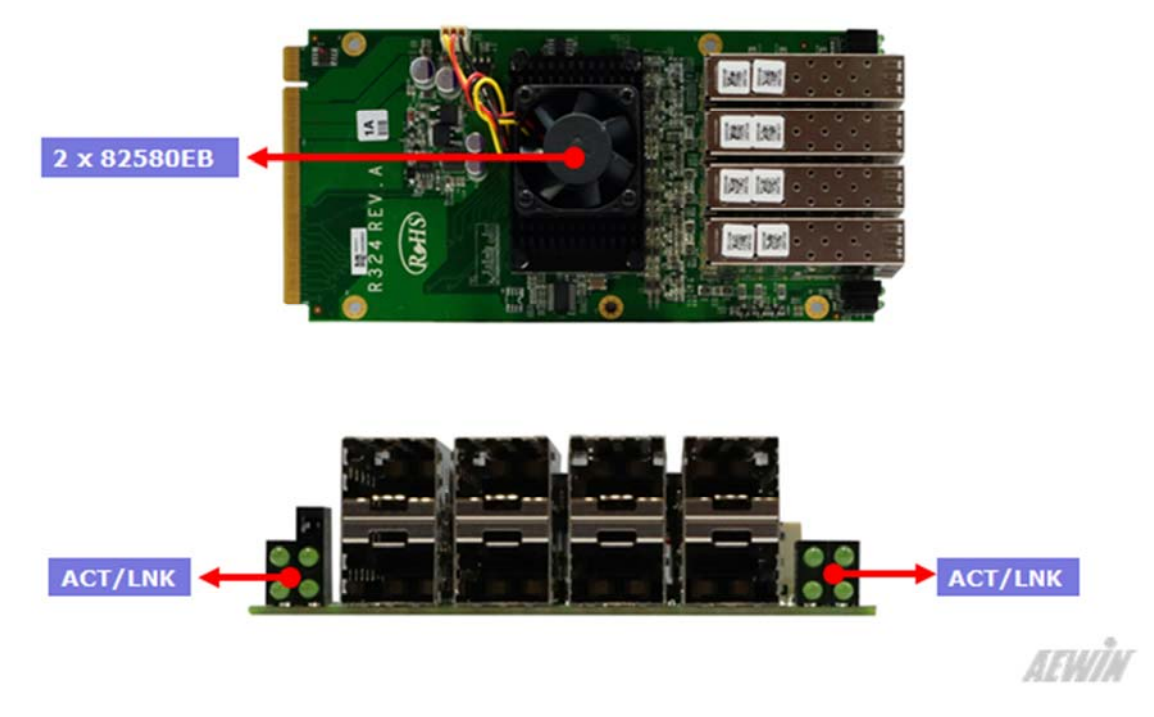

R324 is a eight GbE SFP module. The PCIe x8 golden finger must be connected with CN22  $\sim$  CN23  $\sim$  CN24 or R321A backplane.

# 3.3 R325: Ethernet module with eight GbE copper

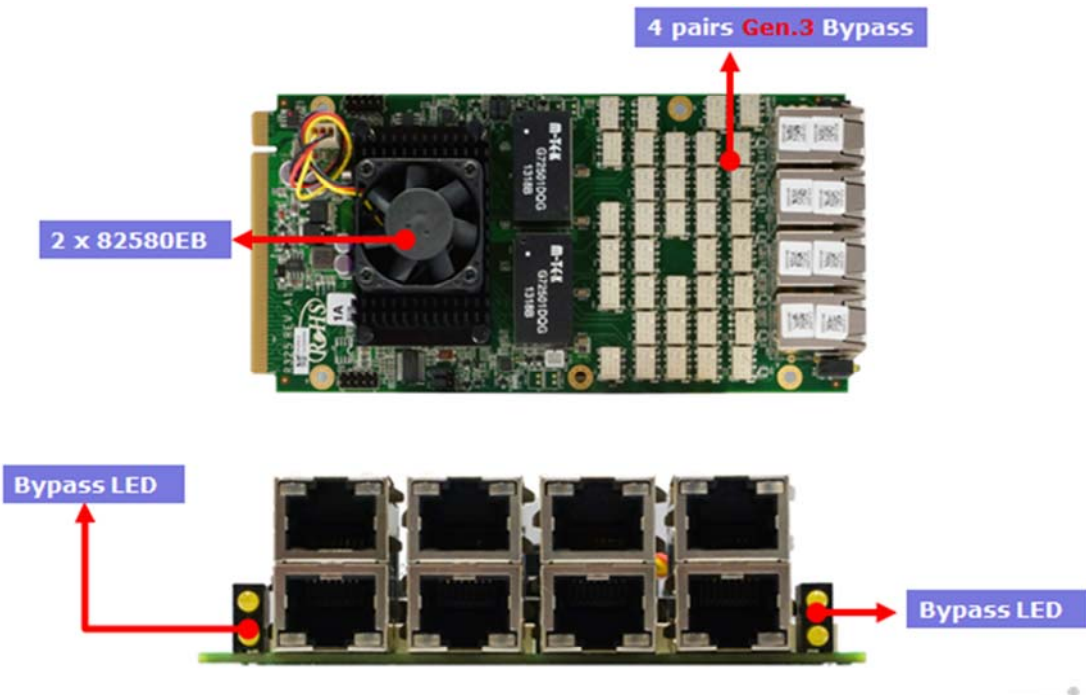

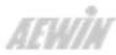

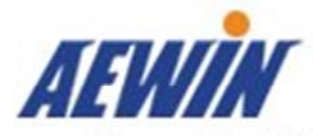

R324 is a eight GbE SFP module. The PCIe x8 golden finger must be connected with CN22 \ CN23 \ CN24 or R321A backplane.

# 3.4 R320: Riser Card for R321 R321: 1 PCIe x8 to 3 PCIe x8 in PCIe x16 slot backplane

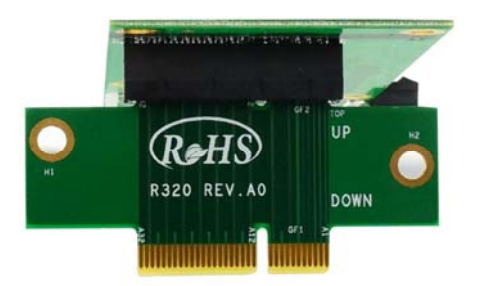

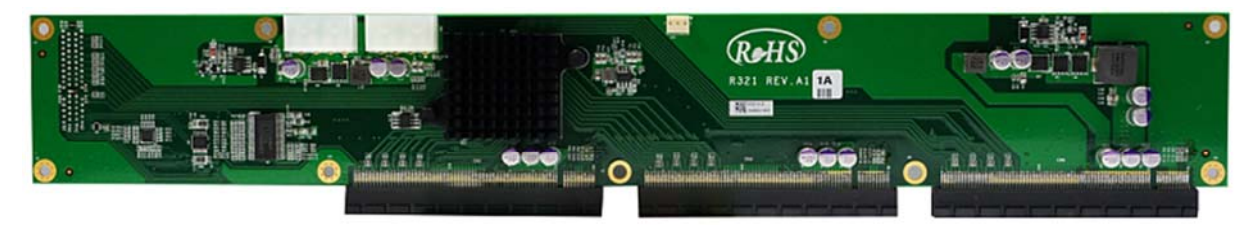

3.5 R319: Front I/O module

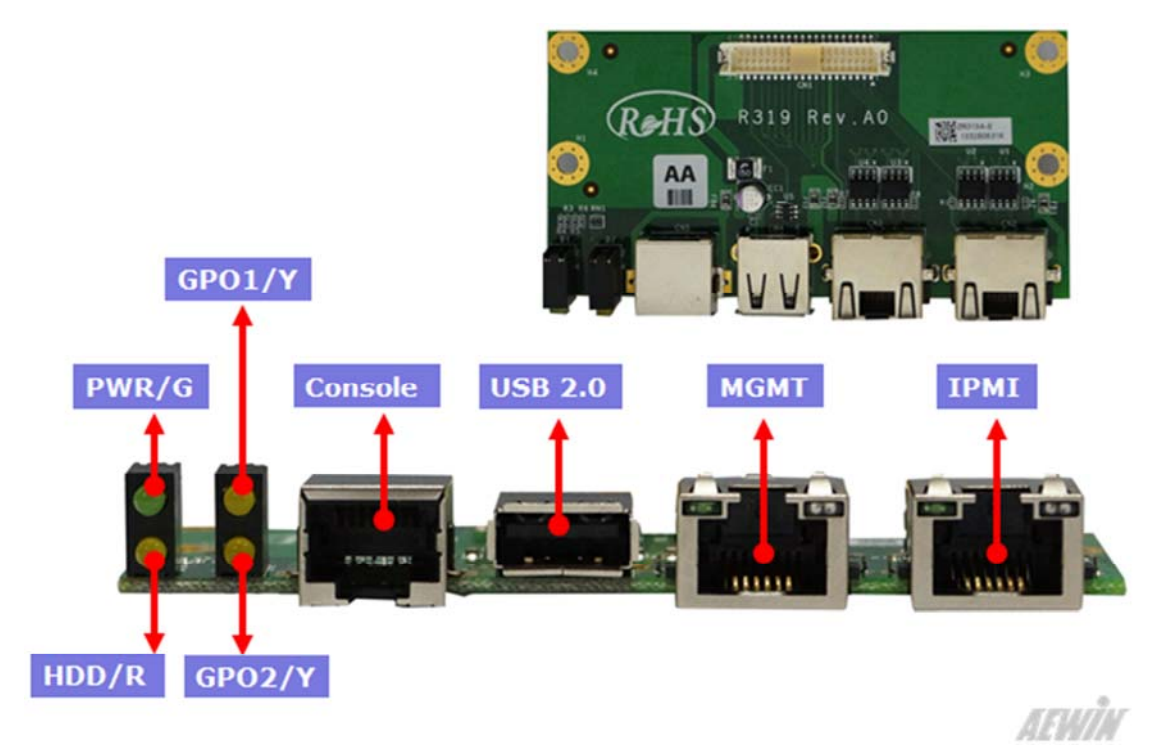

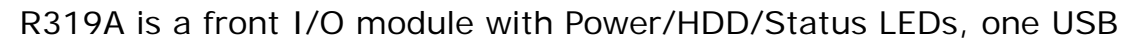

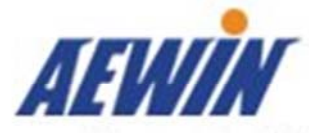

2.0 port, one RJ45 console port(COM1, RS-232), two GbE port, The CN1 must be connected to CB-1803.

# Chapter 4. BIOS Setup

The ROM chip of your CB-1803 board is configured with a customized Basic Input/Output System (BIOS) from AMI BIOS. The BIOS is a set of permanently recorded program routines that give the system its fundamental operational characteristics. It also tests the computer and determines how the computer reacts to instructions that are part of programs.

The BIOS is made up of code and programs that provide the device-level control for the major I/O devices in the system. It contains a set of routines (called POST, for Power-On Self Test) that check out the system when you turn it on. The BIOS also includes BIOS setup program, so no disk-based setup program is required CMOS RAM stores information for:

- Date and time
- Memory capacity of the appliance
- •Type of display adapter installed
- •Number and type of disk drives

The CMOS memory is maintained by battery installed on the SCB-8970 board. By using the battery, all memory in CMOS can be retained when the system power switch is turned off. The system BIOS also supports easy way to reload the CMOS data when you replace the battery of the battery power lose.

# 4.1 Quick Setup

In most cases, you can quickly configure the system by choosing the following main menu options:

- Choose "Exit" → "Load Optimal Defaults" from the main menu. This loads the setup default values from the BIOS Features Setup and Chipset Features Setup screens.
- 2. Choose "Main" & "Advanced" from the main menu. This option lets you

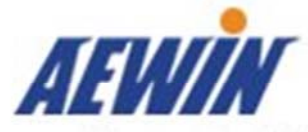

configure the date and time, hard disk type, floppy disk drive type, primary display and more.

3. In the main menu, press F4 ("Save and Exit") to save your changes and reboot the system.

# 4.2 Entering the BIOS Setup Utility

Use the BIOS setup program to modify the system parameters to reflect the options installed in your system and to customize your system. For example, you should run the Setup program after you:

- Received an error code at startup
- Install another disk drive
- Use your system after not having used it for a long time
- Find the original setup missing
- Replace the battery
- Change to a different type of CPU
- Run the AMI Flash program to update the system BIOS

Run the BIOS setup program after you turn on the system. On-screen instructions explain how to use the program.

# $\prod$ Enter the BIOS setup program's main menu as follows:

- Turn on or reboot the system. After the BIOS performs a series of diagnostic checks, the following message appears: "Press DEL to enter SETUP"
- 2. Press the <DEL> key to enter BIOS setup utility. The main menu appears:

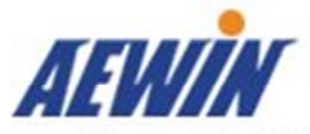

| Aptio Setup Utility – Copyright (C) 2012 American Megatrends, Inc.<br>Main Advanced Chipset Boot Security Save & Exit Server Mgmt |                                                                                         |                                                                                                    |  |
|----------------------------------------------------------------------------------------------------|-----------------------------------------------------------------------------------------|----------------------------------------------------------------------------------------------------|--|
| BIOS Information<br>BIOS Vendor<br>Core Version<br>Compliancy<br>Project Version<br>Build Date and Time                           | American Megatrends<br>4.6.5.4<br>UEFI 2.3.1; PI 1.2<br>C1803006<br>01/10/2014 13:38:43 | Set the Date. Use Tab<br>to switch between Date<br>elements.                                                                                                    |  |
| System Date<br>System Time<br>Access Level                                                                                        | [Tue 01/01/2013]<br>[19:28:30]<br>Administrator                                         | ++: Select Screen<br>†↓: Select Item<br>Enter: Select<br>+/-: Change Opt.<br>F1: General Help<br>F2: Previous Values<br>F3: Optimized Defaults<br>F4: Save & Exit<br>ESC: Exit |  |
| Version 2.15.1236. Copyright (C) 2012 American Megatrends, Inc.                                                                   |                                                                                         |                                                                                                    |  |

3. Choose a setup option with the arrow keys and press <Enter>. See the following sections for a brief description of each setup option.

**BIOS Information:** Displays the BIOS related information.

Memory Information: Displays the total memory size.

System Language: Change the language display in BIOS setup utility.

System Date [Day mm/dd/yyyy]: This item allows you to set the system date.

# SystemTime: [hour:min:sec]:

This item allows you to set the system time.

In the main menu, press F4 ("Save and Exit") to save your changes and reboot the system. Press F3("Optimized Defaults") to load the Optimal default configuration

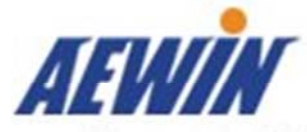

values of the menu. Pressing <ESC> anywhere in the program returns you to the main menu.

# 4.3 Menu Options

The main menu options of the BIOS setup program are described in the following and the following sections of this chapter.

Main: For changing the basic system configurations.

**Advanced:** For changing the advanced system settings.

Chipset: For customize the Intel chipset function

**Boot:** For changing the system boot configurations.

Security: For setting User and Supervisor Passwords.

Save & Exit: For selecting the exit options and loading default settings.

Server Mgmt:For changing the Server Mgmt settings

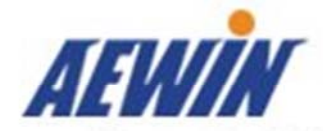

# 4.4 Advanced Menu

The Advanced menu items allow you to change the settings for the CPU and other system devices.

# $\bigcup$ Use the Advanced Setup option as follows:

1. Choose "Advanced" from the main menu. The following screen appears:

| Aptio Setup Utility – Copyright (C) 2012 American Megatrends, Inc.<br>Main Advanced Chipset Boot Security Save & Exit Server Mgmt                                                                                                    |                                                                                                    |  |
|----------------------------------------------------------------------------------------------------|----------------------------------------------------------------------------------------------------|--|
| <ul> <li>PCIe Subsystem Settings</li> <li>CPU Configuration</li> <li>SATA Configuration</li> <li>USB Configuration</li> <li>Platform Function</li> <li>NCT6791D Super IO Configuration</li> <li>System HW Monitor</li> <li>Serial Port Console Redirection</li> </ul> | PCI, PCI–X and PCI<br>Express Settings.                                                                                                    |  |
|                                                                                                    | ++: Select Screen<br>†↓: Select Item<br>Enter: Select<br>+/-: Change Opt.<br>F1: General Help<br>F2: Previous Values<br>F3: Optimized Defaults<br>F4: Save & Exit<br>ESC: Exit |  |
| Version 2.15.1236. Copyright (C) 2012 American Megatrends, Inc.                                                                                                    |                                                                                                    |  |

- Use the arrow keys to move between fields. Modify the selected field using the PgUP/PgDN/+/- keys. Some fields let you enter numeric values directly.
- 3. After you have finished with the Advanced setup, press the  $\langle \leftrightarrow \rangle$  or  $\langle \rightarrow \rangle$  key to switch to other setup menu or press  $\langle F4 \rangle$  key to save setting.

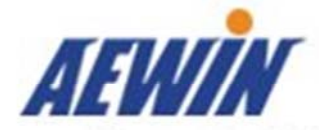

# Advanced Embedded & Network Solutions PCI Subsystem Settings

| Aptio Setup Utility – Copyright (C) 2012 American Megatrends, Inc.<br>Advanced                                      |                                                                                                    |  |
|----------------------------------------------------------------------------------------------------|----------------------------------------------------------------------------------------------------|--|
| PCI Express Device Register Settings<br>No Snoop [Enabled]<br>Maximum Payload [Auto]<br>Maximum Read Request [Auto] | Enables or Disables PCI<br>Express Device No Snoop<br>option.<br>++: Select Screen<br>14: Select Item<br>Enter: Select<br>+/-: Change Opt.<br>F1: General Help<br>F2: Previous Values |  |
|                                                                                                    | F3: Optimized Defaults<br>F4: Save & Exit<br>ESC: Exit                                                                                                    |  |
| Version 2.15.1236. Copyright (C) 2012 Am                                                                            | merican Megatrends, Inc.                                                                                                    |  |

#### No Snoop

Enables or Disables PCI Express Device No Snoop option.

#### **Maximum Payload**

Set Maximum Payload of PCI Express Device or allow System BIOS to select the value.

#### Maximum Read Request

Set Maximum Read Request Size of PCI Express Device or allow System BIOS to select the value.

# **CPU Configuration**

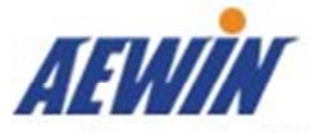

| Aptio Setup Utility – Copyright (C) 2012 American Megatrends, Inc.<br>Main Advanced Chipset Boot Security Save & Exit Server Mgmt                                                                                                    |                                                                                                    |  |
|----------------------------------------------------------------------------------------------------|----------------------------------------------------------------------------------------------------|--|
| <ul> <li>PCIe Subsystem Settings</li> <li>CPU Configuration</li> <li>SATA Configuration</li> <li>USB Configuration</li> <li>Platform Function</li> <li>NCT6791D Super IO Configuration</li> <li>System HW Monitor</li> <li>Serial Port Console Redirection</li> </ul> | PCI, PCI-X and PCI<br>Express Settings.                                                                                                    |  |
|                                                                                                    | <pre>++: Select Screen 14: Select Item Enter: Select +/-: Change Opt. F1: General Help F2: Previous Values F3: Optimized Defaults F4: Save &amp; Exit ESC: Exit</pre> |  |
| Version 2.15.1236. Copyright (C) 2012 American Megatrends, Inc.                                                                                                    |                                                                                                    |  |
| Aptio Setup Utility – Copyright (C) 2012 American Megatrends, Inc.                                                                                                    |                                                                                                    |  |

| Huvanceu                |                     |                                                   |
|-------------------------|---------------------|---------------------------------------------------|
| CPU Configuration       | 1                   | Enabled for Windows XP<br>and Linux (OS optimized |
| Intel(R) Core(TM) i5–49 | 570TE CPU @ 2.70GHz | for Hyper-Threading                               |
| CPU Signature           | 306c3               | Technology) and                                   |
| Processor Family        | 6                   | Disabled for other OS                             |
| Microcode Patch         | 17                  | (OS not optimized for                             |
| FSB Speed               | 100 MHz             | Hyper-Threading                                   |
| Max CPU Speed           | 2700 MHz            | Technology). When                                 |
| Min CPU Speed           | 800 MHz             | Disabled only one                                 |
| CPU Speed               | 2700 MHz            |                                                   |
| Processor Cores         | 2                   | ++: Select Screen                                 |
| Intel HT Technology     | Supported           | t↓: Select Item                                   |
| Intel VT–x Technology   | Supported           | Enter: Select                                     |
| Intel SMX Technology    | Supported           | +/-: Change Opt.                                  |
| 64-bit                  | Supported           | F1: General Help                                  |
| EIST Technology         | Supported           | F2: Previous Values                               |
| L1 Data Cache           | 32 kB x 2           | F3: Optimized Defaults                            |
| L1 Code Cache           | 32 KB × 2           | F4: Save & Exit                                   |
| L2 Cache                | 256 kB x 2 🔹 🔻      | ESC: Exit                                         |
|                         |                     |                                                   |

Version 2.15.1236. Copyright (C) 2012 American Megatrends, Inc.

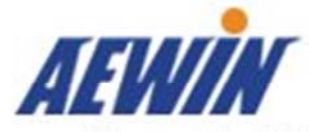

| Aptio Setup Utility<br>Advanced                                                                                                    | y – Copyright (C) 2                                                                                                    | 2012 American Megatrends, Inc.                                                                                                    |
|----------------------------------------------------------------------------------------------------|----------------------------------------------------------------------------------------------------|----------------------------------------------------------------------------------------------------|
| Intel VT-x Technology<br>Intel SMX Technology<br>64-bit<br>EIST Technology<br>L1 Data Cache<br>L1 Code Cache<br>L2 Cache<br>L3 Cache                                                                       | Supported<br>Supported<br>Supported<br>32 kB x 2<br>32 kB x 2<br>256 kB x 2<br>4096 kB                                          | Optimize between<br>performance and power<br>savings.                                                                                                    |
| Hyper-threading<br>Active Processor Core<br>Limit CPUID Maximum<br>Execute Disable Bit<br>Intel Virtualization<br>Hardware Prefetcher<br>Adjacent Cache Line P<br>EIST<br>Turbo Mode<br>Energy Performance | [Enabled]<br>[A11]<br>[Disabled]<br>[Enabled]<br>[Enabled]<br>[Enabled]<br>[Enabled]<br>[Enabled]<br>[Enabled]<br>[Performance] | <pre>++: Select Screen 1↓: Select Item Enter: Select +/-: Change Opt. F1: General Help F2: Previous Values F3: Optimized Defaults F4: Save &amp; Exit V ESC: Exit</pre> |
| Version 2.15.1236.                                                                                                    | Copyright (C) 20:                                                                                                    | 12 American Megatrends, Inc.                                                                                                    |

#### Hyper-threading

Enabled for Windows XP and Linux (OS optimized for Hyper-Threading Technology) and Disabled for other OS (OS not optimized for Hyper-Threading Technology). When Disabled only one thread per enabled core is enabled.

#### **Active Processor Cores**

Number of cores to enable in each processor package.

#### Limit CPUID Maximum

Disabled for Windows XP.

#### **Execute Disable Bit**

XD can prevent certain classes of malicious buffer overflow attacks when combined with a supporting OS (Windows Server 2003 SP1, Windows XP SP2, SuSE Linux 9.2, RedHat Enterprise 3 Update 3.)

#### Intel Virtualization Technology

When enabled, a VMM can utilize the additional hardware capabilities provided by

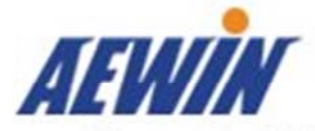

Vanderpool Technology.

### Hardware Prefetcher

Enable the Mid Level Cache (L2) streamer prefetcher.

### Adjacent Cache Line Prefetch

Enable the Mid Level Cache (L2) prefetching of adjacent cache lines.

### EIST

Enable Enhanced Intel SpeedStep Technology

#### Turbo Mode

Enable Turbo Mode

#### **Energy Performance**

Optimize between performance and power savings.

# **SATA Configuration**

| Aptio Setup Utility – Copyright (C) 2012 American Megatrends, Inc.<br>Main Advanced Chipset Boot Security Save & Exit Server Mgmt                                                                                                    |                                                                                                    |  |
|----------------------------------------------------------------------------------------------------|----------------------------------------------------------------------------------------------------|--|
| <ul> <li>PCIe Subsystem Settings</li> <li>CPU Configuration</li> <li>SATA Configuration</li> <li>USB Configuration</li> <li>Platform Function</li> <li>NCT6791D Super IO Configuration</li> <li>System HW Monitor</li> <li>Serial Port Console Redirection</li> </ul> | PCI, PCI-X and PCI<br>Express Settings.                                                                                                    |  |
|                                                                                                    | <pre>++: Select Screen  tl: Select Item Enter: Select +/-: Change Opt. F1: General Help F2: Previous Values F3: Optimized Defaults F4: Save &amp; Exit ESC: Exit</pre> |  |
| Version 2.15.1236. Copyright (C) 2012 American Megatrends, Inc.                                                                                                    |                                                                                                    |  |

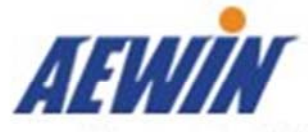

|   | Aptio Setup Utility<br>Advanced                                                                                | – Copyright (C) 2012 Ameri                                             | can Megatrends, Inc.                                                                                                  |
|---|----------------------------------------------------------------------------------------------------|------------------------------------------------------------------------|----------------------------------------------------------------------------------------------------|
| • | SATA Controller(s)<br>SATA Mode Selection<br>SATA Controller Speed<br>Software Feature Mask C                  | [Enabled]<br>[AHCI]<br>[Default]<br>onfiguration                       | Enable or disable SATA<br>Device.                                                                                     |
|   | Serial ATA Port 0<br>Software Preserve<br>Port 0<br>SATA Device Type<br>Serial ATA Port 1                      | Empty<br>Unknown<br>[Enabled]<br>[Hard Disk Drive]<br>Empty            |                                                                                                    |
|   | Software Preserve<br>Port 1<br>SATA Device Type                                                                | Unknown<br>[Enabled]<br>[Hard Disk Drive]                              | ++: Select Screen<br>↑↓: Select Item<br>Enter: Select                                                                 |
|   | Serial ATA Port 2<br>Software Preserve<br>Port 2<br>SATA Device Type<br>Serial ATA Port 3<br>Software Preserve | Empty<br>Unknown<br>[Enabled]<br>[Hard Disk Drive]<br>Empty<br>Unknown | +/-: Change Opt.<br>F1: General Help<br>F2: Previous Values<br>F3: Optimized Defaults<br>F4: Save & Exit<br>FSC: Exit |

Version 2.15.1236. Copyright (C) 2012 American Megatrends, Inc.

| Aptio Setup Utility<br>Advanced                                                           | y – Copyright (C) 2012                                                     | American Megatrends, Inc.                                                                           |
|-------------------------------------------------------------------------------------------|----------------------------------------------------------------------------|----------------------------------------------------------------------------------------------------|
| Software Preserve<br>Port O<br>SATA Device Type<br>Serial ATA Port 1<br>Software Preserve | Unknown<br>[Enabled]<br>[Hard Disk Drive]<br>Empty<br>Unknown<br>[Enabled] | ▲ Identify the SATA port<br>is connected to Solid<br>State Drive or Hard<br>Disk Drive.             |
| SATA Device Type<br>Serial ATA Port 2<br>Software Preserve<br>Port 2                      | [Enabled]<br>[Hard Disk Drive]<br>Empty<br>Unknown<br>[Enabled]            |                                                                                                    |
| SATA Device Type<br>Serial ATA Port 3<br>Software Preserve<br>Port 3                      | [Hard Disk Drive]<br>Empty<br>Unknown<br>[Enabled]                         | <pre>++: Select Screen f↓: Select Item Enter: Select +/-: Change Opt.</pre>                         |
| SATA Device Type<br>Serial ATA Port 4<br>Software Preserve<br>Port 4<br>SATA Device Type  | [Hard Disk Drive]<br>Empty<br>Unknown<br>[Enabled]<br>[Hard Disk Drive]    | F1: General Help<br>F2: Previous Values<br>F3: Optimized Defaults<br>F4: Save & Exit<br>V ESC: Exit |
| United in 10, 45, 4000                                                                    |                                                                            |                                                                                                    |

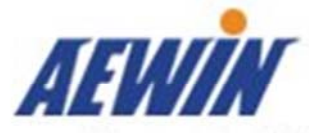

| Aptio Setup Utility – Copyright (C) 2012 American Megatrends, Inc.<br>Advanced |                                                                              |                                                                                                    |  |
|--------------------------------------------------------------------------------|------------------------------------------------------------------------------|----------------------------------------------------------------------------------------------------|--|
| RAIDO<br>RAID1<br>RAID10<br>RAID5<br>OROM UI and BANNER<br>OROM UI Delay       | [Enabled]<br>[Enabled]<br>[Enabled]<br>[Enabled]<br>[Enabled]<br>[2 Seconds] | Enable or disable RAIDO<br>feature.                                                                                                    |  |
|                                                                                |                                                                              | <pre>++: Select Screen fl: Select Item Enter: Select +/-: Change Opt. F1: General Help F2: Previous Values F3: Optimized Defaults F4: Save &amp; Exit ESC: Exit</pre> |  |
| Version 2.15.123                                                               | 5. Copyright (C) 201                                                         | 2 American Megatrends, Inc.                                                                                                    |  |

#### SATA Mode

(1) IDE Mode. (2) AHCI Mode. (3) RAID Mode.

SATA Port0 ~ 4 This information is auto-detected by BIOS and is not user-configurable. It will show "Not Present" if no IDE device is installed in the system.

#### SATA Controller(s)

Enable or disable SATA Device.

#### **SATA Mode Selection**

Determines how SATA controller(s) operate.

### SATA Controller Speed

Indicates the maximum speed the SATA controller can support.

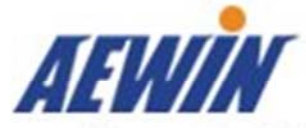

Enable or disable RAIDO feature.

**RAID1** Enable or disable RAID1 feature.

**RAID10** Enable or disable RAID10 feature.

# RAID5

Enable or disable RAID5 feature.

### OROM UI and BANNER

If enabled, then the OROM UI is shown. Otherwise, no OROM banner or information will be displayed if all disks and RAID volumes are Normal.

### **OROM UI Delay**

If enabled, indicates the delay of the OROM UI Splash Screen in a normal status.

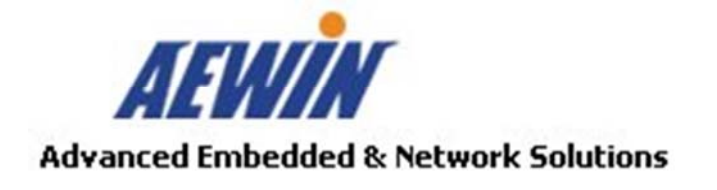

# **USB** Configuration

| Main Huvanceu Chipse                                                                                                    | t Boot Security Save & E                                                                             | <b>can Megatrends, Inc.</b><br>xit Server Mgmt                                                                                                    |
|----------------------------------------------------------------------------------------------------|----------------------------------------------------------------------------------------------------|----------------------------------------------------------------------------------------------------|
| <ul> <li>PCIe Subsystem Settings</li> <li>CPU Configuration</li> <li>SATA Configuration</li> <li>USB Configuration</li> <li>Platform Function</li> <li>NCT6791D Super IO Confi</li> <li>System HW Monitor</li> <li>Serial Port Console Red</li> </ul> | guration<br>irection                                                                                 | PCI, PCI-X and PCI<br>Express Settings.                                                                                                    |
|                                                                                                    |                                                                                                    | ++: Select Screen<br>++: Select Item<br>Enter: Select<br>+/-: Change Opt.<br>F1: General Help<br>F2: Previous Values<br>F3: Optimized Defaults<br>F4: Save & Exit<br>ESC: Exit                                                                           |
|                                                                                                    |                                                                                                    |                                                                                                    |
| Version 2.15.1236.                                                                                                    | Copyright (C) 2012 America                                                                           | n Megatrends, Inc.                                                                                                    |
|                                                                                                    |                                                                                                    |                                                                                                    |
|                                                                                                    |                                                                                                    |                                                                                                    |
| Antio Setun Utilitu                                                                                                    | - Conuciant (C) 2012 Ameri                                                                           | can Megatrends Inc                                                                                                    |
| Aptio Setup Utility<br>Advanced                                                                                                    | – Copyright (C) 2012 Ameri                                                                           | can Megatrends, Inc.                                                                                                    |
| Aptio Setup Utility<br>Advanced<br>USB Configuration                                                                                                    | – Copyright (C) 2012 Ameri                                                                           | Enables Legacy USB                                                                                                    |
| Aptio Setup Utility<br>Advanced<br>USB Configuration<br>USB Devices:<br>1 Drive, 1 Keyboa                                                                                                    | - Copyright (C) 2012 Ameri<br>nd, 2 Hubs                                                             | Enables Legacy USB<br>support. AUTO option<br>disables legacy support<br>if no USB devices are<br>connected _DISABLE                                                                                                    |
| Aptio Setup Utility<br>Advanced<br>USB Configuration<br>USB Devices:<br>1 Drive, 1 Keyboa<br>Legacy USB Support<br>USB Mass Storage Driv                                                                                                    | - Copyright (C) 2012 Ameri<br>rd, 2 Hubs<br>[Enabled]<br>[Enabled]                                   | Enables Legacy USB<br>support. AUTO option<br>disables legacy support<br>if no USB devices are<br>connected. DISABLE<br>option will keep USB<br>devices available only<br>for EFI applications.                                                          |
| Aptio Setup Utility<br>Advanced<br>USB Configuration<br>USB Devices:<br>1 Drive, 1 Keyboa<br>Legacy USB Support<br>USB Mass Storage Driv<br>USB hardware delays a<br>USB transfer time-out                                                            | - Copyright (C) 2012 Ameri<br>rd, 2 Hubs<br>[Enabled]<br>[Enabled]                                   | Enables Legacy USB<br>support. AUTO option<br>disables legacy support<br>if no USB devices are<br>connected. DISABLE<br>option will keep USB<br>devices available only<br>for EFI applications.                                                          |
| Aptio Setup Utility<br>Advanced<br>USB Configuration<br>USB Devices:<br>1 Drive, 1 Keyboa<br>Legacy USB Support<br>USB Mass Storage Driv<br>USB hardware delays a<br>USB transfer time-out<br>Device reset time-out<br>Device power-up delay          | - Copyright (C) 2012 Ameri<br>rd, 2 Hubs<br>[Enabled]<br>[Enabled]<br>[20 sec]<br>[20 sec]<br>[Auto] | Enables Legacy USB<br>support. AUTO option<br>disables legacy support<br>if no USB devices are<br>connected. DISABLE<br>option will keep USB<br>devices available only<br>for EFI applications.<br>++: Select Screen<br>14: Select Item<br>Enter: Select |

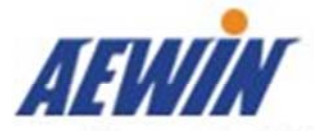

# Advanced Embedded & Network Solutions Legacy USB Support

Enables Legacy USB support. AUTO option disables legacy support if no USB devices are connected. DISABLE option will keep USB devices available only for EFI applications.

### **USB Mass Storage Device Configuration**

Configure the USB Mass Storage Devices.

#### USB transfer time-out

The time-out value for Control, Bulk, and Interrupt transfers.

#### Device reset time-out

USB mass storage device Start Unit command time-out.

#### Device power-up delay

Maximum time the device will take before it properly reports itself to the Host Controller. 'Auto' uses default value: for a Root port it is 100 ms, for a Hub port the delay is taken from Hub descriptor.

### **Platform Function**

| Aptio Setup Utili<br>Advanced                                   | ty – Copyright (C) 201 | 2 American Megatrends, Inc.                   |
|-----------------------------------------------------------------|------------------------|-----------------------------------------------|
| SOL Switch                                                      | [Disabled]             | Switch Console for COM1<br>or SOL             |
| Watch Dog Function<br>Watch dog Mode                            | [Sec]                  |                                               |
| Watch dog Timer<br>Watch dog count                              | 0<br>: N/A             |                                               |
| LAN Bypass Function                                             |                        |                                               |
|                                                                 |                        | →++: Select Screen                            |
|                                                                 |                        | <b>↑↓:</b> Select Item<br>Enter: Select       |
|                                                                 |                        | +/−: Change Opt.<br>F1: General Help          |
|                                                                 |                        | F2: Previous Values<br>F3: Optimized Defaults |
|                                                                 |                        | F4: Save & Exit<br>ESC: Exit                  |
| Version 2.15.1236. Copyright (C) 2012 American Megatrends, Inc. |                        |                                               |

SOL Switch

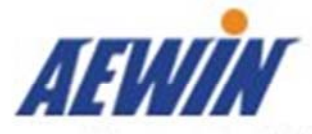

Switch console for COM2 or SOL.

# Watch dog Mode

Watch dog Mode ( $\mbox{Sec/Min}$ ) .

# Watch dog Timer

Watch dog Mode  $(\,\mbox{Sec/Min}\,)\,$  .

# NCT6791D Super IO Configuration

| Aptio Setup Utility – Copyright (C<br>Advanced                                                                              | 2012 American Megatrends, Inc.                                                                                                    |
|----------------------------------------------------------------------------------------------------|----------------------------------------------------------------------------------------------------|
| NCT6791D Super IO Configuration<br>NCT6791D Super IO Chip<br>> Serial Port 0 Configuration<br>> Serial Port 1 Configuration | Set Parameters of<br>Serial Port O (COMA)                                                                                                    |
|                                                                                                    | ++: Select Screen<br>fJ: Select Item<br>Enter: Select<br>+/-: Change Opt.<br>F1: General Help<br>F2: Previous Values<br>F3: Optimized Defaults<br>F4: Save & Exit<br>ESC: Exit |
| Version 2.15.1236. Copyright (C) :                                                                                          | 2012 American Megatrends, Inc.                                                                                                    |

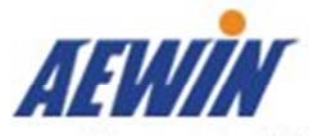

| Aptio Setup Utility – Copyright (C) 2012 American Megatrends, Inc.<br>Advanced |                                        |                                                                                                    |  |
|--------------------------------------------------------------------------------|----------------------------------------|----------------------------------------------------------------------------------------------------|--|
| Serial Port O Configura                                                        | tion                                   | Enable or Disable<br>Serial Port (COM)                                                                                                    |  |
| Serial Port<br>Device Settings<br>Change Settings                              | [Enabled]<br>IO=3F8h; IRQ=4;<br>[Auto] |                                                                                                    |  |
|                                                                                |                                        | ++: Select Screen<br>†4: Select Item<br>Enter: Select<br>+/-: Change Opt.<br>F1: General Help<br>F2: Previous Values<br>F3: Optimized Defaults<br>F4: Save & Exit<br>ESC: Exit |  |
| Version 2.15.1236. Copyright (C) 2012 American Megatrends, Inc.                |                                        |                                                                                                    |  |

| Aptio Setup Utili<br>Advanced | ity – Copyright (C) 2012  | American Megatrends, Inc.              |
|-------------------------------|---------------------------|----------------------------------------|
| Serial Port 1 Configu         | ration                    | Enable or Disable<br>Serial Port (COM) |
| Serial Port                   | [Enabled]                 |                                        |
| Device Settings               | IO=2F8h; IRQ=3;           |                                        |
| Change Settings               | [Auto]                    |                                        |
|                               |                           |                                        |
|                               |                           |                                        |
|                               |                           | →+: Select Screen                      |
|                               |                           | ↑↓: Select Item                        |
|                               |                           | Enter: Select                          |
|                               |                           | +/-: Change Opt.                       |
|                               |                           | F1: General Help                       |
|                               |                           | F2: Previous Values                    |
|                               |                           | E4. Save & Evit                        |
|                               |                           | ESC. Evit                              |
|                               |                           | LOO. LAIT                              |
| Version 2.15.123              | 36. Copyright (C) 2012 Am | erican Megatrends, Inc.                |

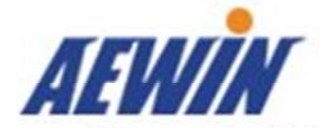

# Serial Port 0/1 Configuration

# Serial Port

Enable or Disable Serial Port (COM)

### **Change Settings**

Select an optimal setting for Super IO device.

### Pc Health Status

This screen shows the motherboard voltage and system temperature.

| Aptio Setup Utility<br>Advanced                                                                                                    | ) – Copyright (C) 2012 Amer                                                                                                    | ican Megatrends, Inc.                                                                                                    |
|----------------------------------------------------------------------------------------------------|----------------------------------------------------------------------------------------------------|----------------------------------------------------------------------------------------------------|
| Pc Health Status                                                                                                    |                                                                                                    |                                                                                                    |
| CPU temperature<br>System temperature<br>CN24 temperature<br>CN23 temperature<br>CN22 temperature<br>CN21 temperature<br>CPU FAN Speed(FAN5)<br>Connector FAN1 Speed<br>Connector FAN2 Speed<br>Connector FAN3 Speed<br>Connector FAN4 Speed<br>CN24 FAN Speed<br>CN23 FAN Speed<br>CN22 FAN Speed<br>Slot2 CN4 FAN Speed<br>Slot2 CN3 FAN Speed | : +36 C<br>: +39 C<br>: N/A<br>: N/A<br>: N/A<br>: N/A<br>: 1776 RPM<br>: N/A<br>: N/A<br>: N/A<br>: N/A<br>: N/A<br>: N/A<br>: N/A<br>: N/A<br>: N/A<br>: N/A<br>: N/A | <pre>++: Select Screen 1↓: Select Item Enter: Select +/-: Change Opt. F1: General Help F2: Previous Values F3: Optimized Defaults F4: Save &amp; Exit ■ ESC: Exit</pre> |
| Version 2.15.1236.                                                                                                    | Copyright (C) 2012 Americ                                                                                                    | an Megatrends, Inc.                                                                                                    |

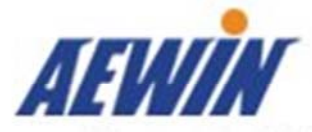

| Aptio Setup Utility<br>Advanced | y – Copyright (C) 201 | 2 American Megatrends, Inc. |
|---------------------------------|-----------------------|-----------------------------|
| Connector FAN2 Speed            | : N/A                 |                             |
| Connector FAN3 Speed            | : N/A                 |                             |
| Connector FAN4 Speed            | : N/A                 |                             |
| CN24 FAN Speed                  | : N/A                 |                             |
| CN23 FAN Speed                  | : N/A                 |                             |
| CN22 FAN Speed                  | : N/A                 |                             |
| CN21 FAN Speed                  | : N/A                 |                             |
| Slot2 CN4 FAN Speed             | : N/A                 |                             |
| Slot2 CN3 FAN Speed             | : N/A                 |                             |
| Slot2 CN2 FAN Speed             | : N/A                 |                             |
| +12 V                           | : +12.288 V           | ++: Select Screen           |
| +5 V                            | : +5.120 V            | ↑↓: Select Item             |
| VDIMM                           | : +1.496 V            | Enter: Select               |
| PCH 1.05 V                      | : +1.056 V            | +/-: Change Opt.            |
| PCH 1.5 V                       | : +1.568 V            | F1: General Help            |
| CPU VTT                         | : +1.002 V            | F2: Previous Values         |
| CPUVCORE                        | : +1.744 V            | F3: Optimized Defaults      |
| VCC3                            | : +3.392 V            | F4: Save & Exit             |
| 5VSB                            | : +5.120 V            | ▼ ESC: Exit                 |
| Version 2 15 1236               | Conucidat (C) 2012    | American Megatrends Inc     |

# Console Redirection Settings (COMO)

| Aptio Setup Utility – Copyright (C) 2012 American Megatrends, Inc.<br>Advanced                                                                      |                                                                                                    |  |  |
|----------------------------------------------------------------------------------------------------|----------------------------------------------------------------------------------------------------|--|--|
| COMO<br>Console Redirection [Enabled]<br>Console Redirection Settings<br>COM1/SOL<br>Console Redirection [Disabled]<br>Console Redirection Settings | Console Redirection<br>Enable or Disable.                                                                                                    |  |  |
|                                                                                                    | ++: Select Screen<br>fJ: Select Item<br>Enter: Select<br>+/-: Change Opt.<br>F1: General Help<br>F2: Previous Values<br>F3: Optimized Defaults<br>F4: Save & Exit<br>ESC: Exit |  |  |
| Version 2.15.1236. Copyright (C) 2012 America                                                                                                    | n Megatrends, Inc.                                                                                                    |  |  |

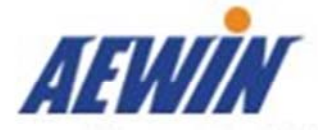

#### **Console Redirection**

Console Redirection Enable or Disable.

| Aptio Setup Utility<br>Advanced                                                                                                    | – Copyright (C) 2012 Amer                                                                                                    | ican Megatrends, Inc.                                                                                                    |  |
|----------------------------------------------------------------------------------------------------|----------------------------------------------------------------------------------------------------|----------------------------------------------------------------------------------------------------|--|
| COMO<br>Console Redirection Set<br>Terminal Type<br>Bits per second<br>Data Bits<br>Parity<br>Stop Bits<br>Flow Control<br>VT-UTF8 Combo Key Sup<br>Recorder Mode<br>Resolution 100x31<br>Legacy OS Redirection<br>Putty KeyPad<br>Redirection After BIO | tings<br>[VT100+]<br>[115200]<br>[8]<br>[None]<br>[1]<br>[None]<br>[Enabled]<br>[Disabled]<br>[Disabled]<br>[80x24]<br>[VT100]<br>[Always Enable] | Emulation: ANSI:<br>Extended ASCII char<br>set. VT100: ASCII char<br>set. VT100+: Extends<br>VT100 to support color,<br>function keys, etc.<br>VT-UTF8: Uses UTF8<br>encoding to map Unicode<br>chars onto 1 or more<br>++: Select Screen<br>tJ: Select Item<br>Enter: Select<br>+/-: Change Opt.<br>F1: General Help<br>F2: Previous Values<br>F3: Optimized Defaults<br>F4: Save & Exit<br>ESC: Exit |  |
| Version 2.15.1236. Copyright (C) 2012 American Megatrends, Inc.                                                                                                    |                                                                                                    |                                                                                                    |  |

#### **Terminal Type**

Emulation: ANSI: Extended ASCII char set. VT100: ASCII char set. VT100+: Extends VT100 to support color, function keys, etc. VT-UTF8: Uses UTF8 encoding to map Unicode chars onto 1 or more bytes.

#### Bits per second

Selects serial port transmission speed. The speed must be matched on the other side. Long or noisy lines may require lower speeds.

#### Data Bits

Data Bits.

#### Parity

A parity bit can be sent with the data bits to detect some transmission errors. Even: parity bit is 0 if the num of 1's in the data bits is even. Odd: parity bit is 0 if num of

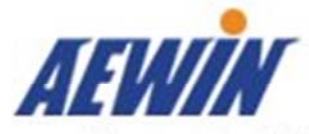

1's in the data bits is odd. Mark: parity bit is always 1. Space: Parity bit is always 0. Mark and Space Parity do not allow for error detection. They can be used as an additional data bit.

### Stop Bits

Stop bits indicate the end of a serial data packet. (A start bit indicates the beginning). The standard setting is 1 stop bit. Communication with slow devices may require more than 1 stop bit.

### Flow Control

Flow control can prevent data loss from buffer overflow. When sending data, if the receiving buffers are full, a 'stop' signal can be sent to stop the data flow. Once the buffers are empty, a 'start' signal can be sent to re-start the flow. Hardware flow control uses two wires to send start/stop signals.

#### VT-UTF8 Combo Key Support

Enable VT-UTF8 Combination Key Support for ANSI/VT100 terminals.

#### **Recorder Mode**

With this mode enabled only text will be sent. This is to capture Terminal data.

#### Resolution 100x31

Enables or disables extended terminal resolution.

#### Legacy OS Redirection Resolution

On Legacy OS, the Number of Rows and Columns supported redirection.

#### Putty KeyPad

Select FunctionKey and KeyPad on Putty.

#### **Redirection After BIOS POST**

The Settings specify if BootLoader is selected than Legacy console redirection is disabled before booting to Legacy OS. Default value is Always Enable which means Legaacy console Redirection is enabled for Legacy OS.

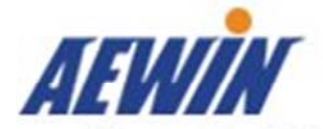

### Advanced Embedded & Network Solutions Serial On Lan

| Serial On Lan     Emm       Console Redirection Settings     ASC       Terminal Type     [VT100+]       Bits per second     [115200]       Data Bits     [8]       Use                                                                                                    | mulation: ANSI: Extended<br>SCII char set. VT100: ASCII<br>han set. VT100+: Extends                                                                                                    |
|----------------------------------------------------------------------------------------------------|----------------------------------------------------------------------------------------------------|
| Farity     [None]     Unit       Stop Bits     [1]     byt       Flow Control     [None]                                                                                                    | T100 to support color,<br>unction keys, etc. VT-UTF8:<br>Uses UTF8 encoding to map<br>Inicode chars onto 1 or more<br>Bytes.                                                                                                    |
| VT-UTF8 Combo Key Support       [Enabled]         Recorder Mode       [Disabled]         Resolution 100x31       [Disabled]         Legacy OS Redirection Resolution       [80x24]         Putty KeyPad       [VT100]         Redirection After BIOS POST       [Always Enable]         F1:       F2:         F3:       F3:         F4:       ESC | <ul> <li>★: Select Screen</li> <li>↓: Select Item</li> <li>inter: Select</li> <li>-/-: Change Opt.</li> <li>1: General Help</li> <li>2: Previous Values</li> <li>3: Optimized Defaults</li> <li>:4: Save &amp; Exit</li> <li>:SC: Exit</li> </ul> |

### **Terminal Type**

Emulation: ANSI: Extended ASCII char set. VT100: ASCII char set. VT100+: Extends VT100 to support color, function keys, etc. VT-UTF8: Uses UTF8 encoding to map Unicode chars onto 1 or more bytes.

#### Bits per second

Selects serial port transmission speed. The speed must be matched on the other side. Long or noisy lines may require lower speeds.

#### Data Bits

Data Bits

#### Parity

A parity bit can be sent with the data bits to detect some transmission errors. Even: parity bit is 0 if the num of 1's in the data bits is even. Odd: parity bit is 0 if num of 1's in the data bits is odd. Mark: parity bit is always 1. Space: Parity bit is always 0. Mark and Space Parity do not allow for error detection. They can be used as an

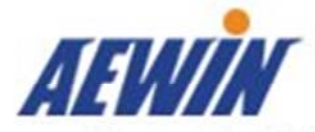

additional data bit.

### Stop Bits

Stop bits indicate the end of a serial data packet. (A start bit indicates the beginning). The standard setting is 1 stop bit. Communication with slow devices may require more than 1 stop bit.

### **Flow Control**

Flow control can prevent data loss from buffer overflow. When sending data, if the receiving buffers are full, a 'stop' signal can be sent to stop the data flow. Once the buffers are empty, a 'start' signal can be sent to re-start the flow. Hardware flow control uses two wires to send start/stop signals.

#### VT-UTF8 Combo Key Support

Enable VT-UTF8 Combination Key Support for ANSI/VT100 terminals.

#### **Recorder Mode**

With this mode enabled only text will be sent. This is to capture Terminal data.

#### Resolution 100x31

Enables or disables extended terminal resolution.

#### Legacy OS Redirection Resolution

On Legacy OS, the Number of Rows and Columns supported redirection.

### Putty KeyPad

Select FunctionKey and KeyPad on Putty.

### **Redirection After BIOS POST**

The Settings specify if BootLoader is selected than Legacy console redirection is disabled before booting to Legacy OS. Default value is Always Enable which means Legaacy console Redirection is enabled for Legacy OS.

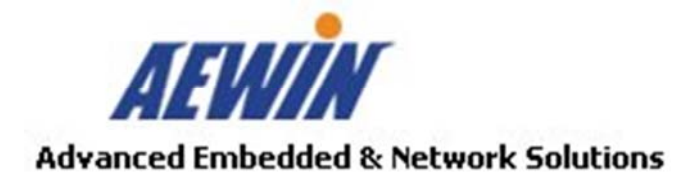

# 4.5 Chipset

#### **PCH-IO Configuration**

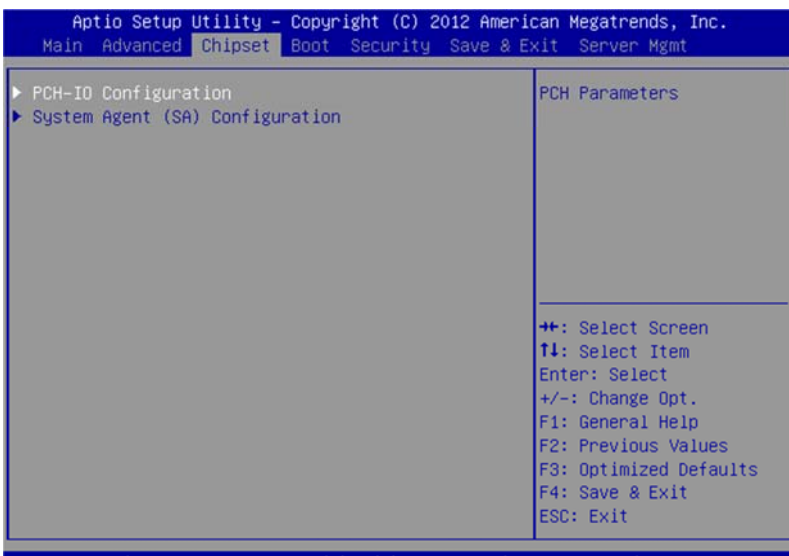

Version 2.15.1236. Copyright (C) 2012 American Megatrends, Inc.

| Aptio Setup Utility – Copyright (C) 2012 American Megatrends, Inc.<br>Chipset |                                                                                                   |
|-------------------------------------------------------------------------------|---------------------------------------------------------------------------------------------------|
| <ul> <li>PCI Express Configuration</li> <li>USB Configuration</li> </ul>      | PCI Express<br>Configuration settings                                                             |
| SLP_S4 Assertion Widt [1-2 Seconds]<br>Restore AC Power Loss [Power On]       |                                                                                                   |
|                                                                               | <pre>++: Select Screen  f↓: Select Item Enter: Select +/-: Change Opt.</pre>                      |
|                                                                               | F1: General Help<br>F2: Previous Values<br>F3: Optimized Defaults<br>F4: Save & Exit<br>ESC: Exit |
| Version 2.15.1236. Copyright (C) 2012 America                                 | an Megatrends, Inc.                                                                               |

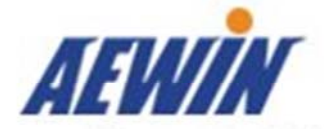

# SLP\_S4 Assertion Width

Select a minimum assertion width of the SLP\_S4# signal

### **Restore AC Power Loss**

Select AC power state when power is re-applied after a power failure.

| USB Configuration<br>USB Ports Per-Port Di [Enabled]                                                                      | Control each of the USB                                                                                                    |
|----------------------------------------------------------------------------------------------------|----------------------------------------------------------------------------------------------------|
| USB Port #1 [Enabled]<br>USB Port #2 [Enabled]<br>USB Port #3 [Enabled]<br>USB Port #4 [Enabled]<br>USB Port #5 [Enabled] |                                                                                                    |
|                                                                                                    | <pre>++: Select Screen fl: Select Item Enter: Select +/-: Change Opt. F1: General Help F2: Previous Values F3: Optimized Defaults F4: Save &amp; Exit ESC: Exit</pre> |

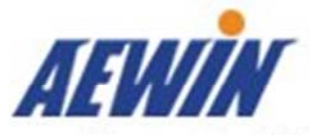

| Aptio Setup Utility – Copyright (C) 2012 American Megatrends, Inc.<br>Chipset |                            |                                                                                                    |
|-------------------------------------------------------------------------------|----------------------------|----------------------------------------------------------------------------------------------------|
| VT-d<br>Enhanced I/O Mode<br>NB PCIe Configuration<br>Memory Configuration    | [Enabled]<br>[Enabled]     | Check to enable VT-d<br>function on MCH.<br>++: Select Screen<br>fl: Select Item<br>Enter: Select<br>+/-: Change Opt.<br>F1: General Help<br>F2: Previous Values<br>F3: Optimized Defaults<br>F4: Save & Exit<br>ESC: Exit |
| Version 2.15.1236.                                                            | Copyright (C) 2012 America | an Megatrends, Inc.                                                                                                    |

# Intel(R) VT-d

Enable/Disable Intel(R) Virtualization Technology for Directed I/O.

#### Enhance IO Mode

Enable/Disable Enhance IO Mode

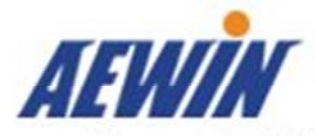

| Aptio Setup Utility – Copyright (C) 2012 American Megatrends, Inc.<br>Chipset                                                                                                    |                                                                                                    |                                                                                                    |
|----------------------------------------------------------------------------------------------------|----------------------------------------------------------------------------------------------------|----------------------------------------------------------------------------------------------------|
| NB PCIe Configuration<br>PEGO<br>PEGO - Gen X<br>PEG1<br>PEG1 - Gen X<br>PEG2<br>PEG2 - Gen X<br>Enable PEG<br>PEG0 De-emphasis Cont<br>PEG1 De-emphasis Cont<br>PEG2 De-emphasis Cont | <pre>x8 Gen2<br/>[Auto]<br/>x8 Gen2<br/>[Auto]<br/>Not Present<br/>[Auto]<br/>[Enabled]<br/>[-3.5 dB]<br/>[-3.5 dB]<br/>[-3.5 dB]</pre> | Configure PEGO BO:D1:FO<br>Gen1-Gen3<br>++: Select Screen<br>14: Select Item<br>Enter: Select<br>+/-: Change Opt.<br>F1: General Help<br>F2: Previous Values<br>F3: Optimized Defaults<br>F4: Save & Exit<br>ESC: Exit |
| Version 2.15.1236.                                                                                                    | Copyright (C) 2012 Americ                                                                                                    | an Megatrends, Inc.                                                                                                    |

### PEGO - Gen X

Configure PEG0 B0: D1: F0 Gen1-Gen3

#### PEG1 - Gen X

Configure PEG1 B0: D1: F1 Gen1-Gen3

#### PEG2 - Gen X

Configure PEG2 B0: D1: F2 Gen1-Gen3

### Enable PEG

To enable or disable the PEG.

### **PEGO De-emphasis Control**

PEG0: Configure the De-emphasis control on PEG

# **PEG1 De-emphasis Control**

PEG1: Configure the De-emphasis control on PEG

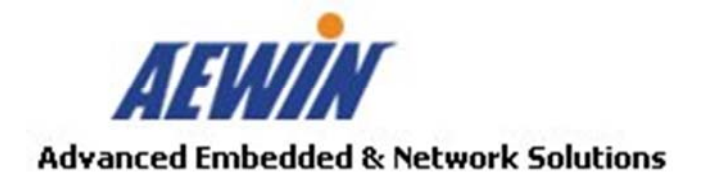

### PEG2 De-emphasis Control

PEG2: Configure the De-emphasis control on PEG

| Aptio Setup Utility – Copyright (C) 2012 American Megatrends, Inc.<br>Chipset                                       |                                                                                 |                                                                                                   |
|----------------------------------------------------------------------------------------------------|---------------------------------------------------------------------------------|---------------------------------------------------------------------------------------------------|
| Memory Information                                                                                                  |                                                                                 | Maximum Memory<br>Frequency Selections in                                                         |
| Memory Frequency<br>Total Memory<br>DIMM#0<br>DIMM#1<br>DIMM#2<br>DIMM#3<br>CAS Latency (tCL)<br>Minimum delay time | 1333 Mhz<br>2048 MB (DDR3)<br>Not Present<br>Not Present<br>2048 MB (DDR3)<br>9 | Mhz.                                                                                              |
| CAS to RAS (tRCDm<br>Row Precharge (tR                                                                              | 9<br>9                                                                          | ++: Select Screen<br>↑↓: Select Item                                                              |
| Active to Prechar                                                                                                   | 24                                                                              | Enter: Select<br>+/-: Change Opt.                                                                 |
| Memory Frequency Limi                                                                                               | [Auto]                                                                          | F1: General Help<br>F2: Previous Values<br>F3: Optimized Defaults<br>F4: Save & Exit<br>ESC: Exit |
| Version 2.15.1236                                                                                                   | . Copyright (C) 2012 America                                                    | an Megatrends, Inc.                                                                               |

### **Memory Frequency Limitation**

Maxium Memory Frequency Selections in Mhz

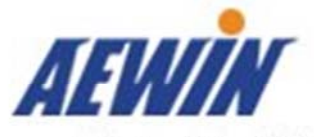

# 4.6 Boot

| Aptio Setup Utility – Copyright (C) 2012 American Megatrends, Inc.<br>Main Advanced Chipset <mark>Boot</mark> Security Save & Exit Server Mgmt |                                                                                                    |                                                                                  |
|----------------------------------------------------------------------------------------------------|----------------------------------------------------------------------------------------------------|----------------------------------------------------------------------------------|
| Boot Configuration<br>Setup Prompt Timeout<br>Bootup NumLock State                                                                             | <mark>1</mark><br>[0n]                                                                                           | Number of seconds to<br>wait for setup<br>activation key.<br>65535(0xFFFF) means |
| Quiet Boot                                                                                                    | [Disabled]                                                                                                    | indefinite waiting.                                                              |
| 1st Boot<br>2nd Boot<br>3rd Boot<br>4th Boot<br>5th Boot<br>6th Boot<br>7th Boot                                                               | [Hand Disk]<br>[USB Hand Disk]<br>[USB KEY:IBM-DARA-21]<br>[CD/DVD]<br>[USB CD/DVD]<br>[USB Floppy]<br>[Network] | ++: Select Screen<br>†↓: Select Item<br>Enter: Select<br>+/-: Change Opt.        |
| CSM16 Parameters                                                                                                    |                                                                                                    | F1: General Help                                                                 |
| CSM parameters                                                                                                    |                                                                                                    | F2: Previous Values<br>F3: Optimized Defaults                                    |
| USB KEY Drive BBS Prior                                                                                                    | rities                                                                                                    | F4: Save & Exit<br>ESC: Exit                                                     |
| Version 2.15.1236. Copyright (C) 2012 American Megatrends, Inc.                                                                                |                                                                                                    |                                                                                  |

#### Setup Prompt Timeout

Use the <+> and <-> keys to adjust the number of seconds to wait for setup activation key.

#### Bootup NumLock State

This item allows you to select "On" or "Off" power-on state for the NumLock.

#### Quiet Boot

If this option is set to Disabled, the BIOS displays normal POST messages. If Enabled, an OEM Logo is shown instead of POST messages.

### **Boot Option Priorities**

Choose boot priority from boot device.

#### Hard Disk Drive BBS Priorities

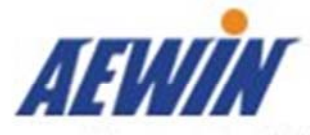

Specifies the Boot Device Priority sequence from available Hard Drives.

#### **CD/DVD ROM Drive BBS Priorities**

Specifies the Boot Device Priority sequence from available CD/DVD Drives.

#### **NETWORK Device BBS Priorities**

Specifies the Boot Device Priority sequence from available NETWORK Drives.

#### **CSM16** Parameters

Enable/Disable, Option ROM execution settings, etc.

| Aptio Setup Utilit                    | y – Copyright (C) 2012 Ame<br>Boot            | erican Megatrends, Inc.                                |
|---------------------------------------|-----------------------------------------------|--------------------------------------------------------|
| CSM16 Parameters                      |                                               | UPON REQUEST - GA20 can<br>be disabled using BIOS      |
| CSM16 Module Version                  | 78.e0                                         | services. ALWAYS – do<br>not allow disabling           |
| GateA20 Active<br>Option ROM Messages | [Upon Request]<br>[Force BIOS]<br>[Immodiate] | GA20; this option is<br>useful when any RT code        |
| INTIS TRAP Response                   | [Immediate]                                   | IS executed above IMB.                                 |
|                                       |                                               | ++: Select Screen                                      |
|                                       |                                               | Enter: Select<br>+/-: Change Opt.                      |
|                                       |                                               | F1: General Help<br>F2: Previous Values                |
|                                       |                                               | F3: Optimized Defaults<br>F4: Save & Exit<br>ESC: Exit |
| Version 2.15.1236                     | . Copyright (C) 2012 Ameri                    | ican Megatrends, Inc.                                  |

#### GateA20 Active

UPON REQUEST - GA20 can be disabled using BIOS services. ALWAYS - do not allow disabling GA20; this option is useful when any RT code is executed above 1MB.

#### **Option ROM Messages**

Set display mode for Option ROM.

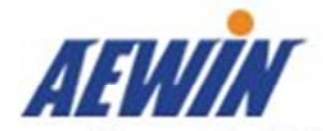

### INT19 Trap Response

BIOS reaction on INT19 trapping by Option ROM: IMMEDIATE - execute the trap right away; POSTPONED - execute the trap during legacy boot.

#### **CSM** parameters

OpROM execution , boot Option filter, etc.

| Aptio Setup Utility – Copyright (C) 2012 American Megatrends, Inc.<br>Boot                                                         |                                                                                                    |                                                                                                    |
|----------------------------------------------------------------------------------------------------|----------------------------------------------------------------------------------------------------|----------------------------------------------------------------------------------------------------|
| Launch CSM<br>Boot option filter<br>Launch PXE OpROM poli<br>Launch Storage OpROM<br>Launch Video OpROM po<br>Other PCI device ROM | <pre>[Enabled]<br/>[Legacy only]<br/>[Do not launch]<br/>[Legacy only]<br/>[Legacy only]<br/>[UEFI OpROM]</pre> | This option controls if<br>CSM will be launched<br>++: Select Screen<br>fl: Select Item<br>Enter: Select<br>+/-: Change Opt.<br>F1: General Help<br>F2: Previous Values<br>F3: Optimized Defaults<br>F4: Save & Exit<br>ESC: Exit |
| Version 2.15.1236.                                                                                                    | Copyright (C) 2012 Amer                                                                                         | rican Megatrends, Inc.                                                                                                    |

#### Launch CSM

This option controls if CSM will be launched.

#### **Boot option filter**

This option controls what devices system can boot to.

### Launch PXE OpROM policy

Controls the execution of UEFI and Legacy PXE OpROM.

#### Launch VI deo OpROM policy

Controls the execution of UEFI and Video OpROM.

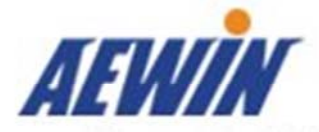

### Launch Storage OpROM policy

Controls the execution of UEFI and Legacy Storage OpROM.

### Other PCI device ROM priority

For PCI devices other than Network, Mass storage or Video defines which OpROM to launch

# 4.7 Server Mgmt

| Aptio Setup<br>Main Advanced Chipset | Utility – Copyright (C) 2012<br>Server Mgmt Boot Security | American Megatrends, Inc.<br>Save & Exit                                                                                                    |
|--------------------------------------|-----------------------------------------------------------|----------------------------------------------------------------------------------------------------|
| BMC Self Test Status                 | PASSED                                                    | Enable/Disable interfaces to                                                                                                    |
| BMC Support                          | [Enahled]                                                 | Sommarized to with bits                                                                                                    |
| Wait For BMC                         | [Disabled]                                                |                                                                                                    |
| BMC Network Config                   | [Disabled]                                                |                                                                                                    |
|                                      |                                                           | ++: Select Screen<br>14: Select Item<br>Enter: Select<br>+/-: Change Opt.<br>F1: General Help<br>F2: Previous Values<br>F3: Optimized Defaults<br>F4: Save & Exit<br>ESC: Exit |
| Vancian 2.4                          | E 1229 Conjuniant (C) 2012 Am                             | anicon Magathanda Tha                                                                                                    |

#### **BMC Support**

Enable/Disable interfaces to communicate with BMC

#### Wait For BMC

Wait For BMC response for specified time out. In PILOTII, BMC starts at the same time when BIOS starts during AC power ON. It takes around 30 seconds to initialize Host to BMC interfaces.

#### **BMC Network Config**

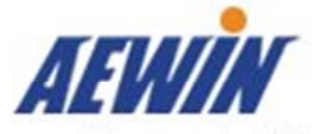

**BMC Network Config** 

| Aptio Setup Utility<br>Server I                                                                                                    | – Copyright (C) 2012 Amer<br>Mgmt                                               | ican Megatrends, Inc.                                                                                                    |
|----------------------------------------------------------------------------------------------------|---------------------------------------------------------------------------------|----------------------------------------------------------------------------------------------------|
| BMC network configuration<br>Lan channel 1<br>Configuration Address source<br>Station IP address<br>Subnet mask<br>Station MAC address<br>Router IP address | [Unspecified]<br>192.168.1.100<br>255.255.255.0<br>00-0d-48-26-79-eb<br>0.0.0.0 | Select to configure LAN<br>channel parameters statically<br>or dynamically(by BIOS or<br>BMC). Unspecified option will<br>not modify any BMC network<br>parameters during BIOS phase<br>++: Select Screen |
|                                                                                                    |                                                                                 | Enter: Select Field<br>+/-: Change Opt.<br>F1: General Help<br>F2: Previous Values<br>F3: Optimized Defaults<br>F4: Save & Exit<br>ESC: Exit                                                              |

# 4.8 Security Menu

# ${iguplus}$ Use the Security Setup option as follows:

- 1. Choose "Security" from the main menu. The following screen appears:
- Move between items and select values by using the arrow keys. Modify the selected fields using the PgUP/PgDN keys. Please press the <F1> key for information on the various options.
- 3. After you have finished with the Security setup, press the  $\langle \leftarrow \rangle$  or  $\langle \rightarrow \rangle$  key to switch to other setup menu or press  $\langle F4 \rangle$  key to save setting.

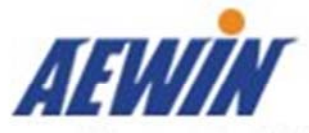

| Aptio Setup Utility – Copyright (C) 2012 American Megatrends, Inc.<br>Main Advanced Chipset Boot <mark>Security</mark> Save & Exit Server Mgmt                                                                                                    |                                                             |  |
|----------------------------------------------------------------------------------------------------|-------------------------------------------------------------|--|
| Password Description                                                                                                    | Set Administrator<br>Password                               |  |
| If ONLY the Administrator's password is set,<br>then this only limits access to Setup and is<br>only asked for when entering Setup.<br>If ONLY the User's password is set, then this<br>is a power on password and must be entered to<br>boot or enter Setup. In Setup the User will<br>have Administrator rights.<br>The paceword length must be | 5                                                           |  |
| in the following range:                                                                                                    | ++: Select Screen                                           |  |
| Minimum length 3                                                                                                    | T4: Select Item                                             |  |
| Administrator Password                                                                                                    | +/-: Change Opt.<br>F1: General Help<br>F2: Previous Values |  |
| USEL FASSWUFU                                                                                                    | F4: Save & Exit<br>ESC: Exit                                |  |
| Version 2.15.1236. Copyright (C) 2012 American Megatrends, Inc.                                                                                                    |                                                             |  |

#### Administrator Password:

This item allows you to set or change the administrator password. The Administrator Password item on top of the screen shows the default Not Installed. After you have set a password, this item shows Installed.

# 4.9 Save & Exit

The item allows you to save or discard your changes to the BIOS items, and load the optimal defaults or user defaults for the BIOS items.

# 

1. Choose "Exit" from the main menu, the following screen appears.

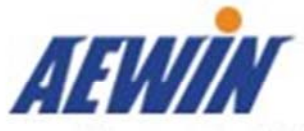

| Aptio Setup Utility – Copyright (C) 2012 American Megatrends, Inc.<br>Main Advanced Chipset Boot Security <mark>Save &amp; Exit</mark> Server Mgmt |                                                                                                    |  |  |
|----------------------------------------------------------------------------------------------------|----------------------------------------------------------------------------------------------------|--|--|
| Save Changes and Reset<br>Discard Changes and Reset<br>Restore Defaults                                                                            | Reset the system after<br>saving the changes.<br>++: Select Screen<br>14: Select Item<br>Enter: Select<br>+/-: Change Opt.<br>F1: General Help<br>F2: Previous Values<br>F3: Optimized Defaults<br>E4: Save & Exit |  |  |
| Version 2.15.1236. Copyright (C) 2012 Americ                                                                                                    | ESC: Exit                                                                                                    |  |  |

- Move between items and select values by using the arrow keys. Modify the selected fields using the PgUP/PgDN keys. For information on the various options, please press <F1> key.
- 3. Press the  $\langle \leftrightarrow \rangle$  or  $\langle \rightarrow \rangle$  key to switch to other setup menu or press  $\langle F4 \rangle$  key to save setting.

#### Save Changes and Reset:

Store all changes you made into CMOS and reboot system. F4 key can be used for this operation.

### Discard Changes and Reset:

Discard all changes you made and reboot system. ESC key can be used for this operation.

#### **Restore Defaults:**

This item allows you to load optimal defaults for each setting on the

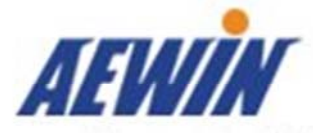

Setup Utility menus, which will provide the best performance settings for system. F3 key can be used for this operation.

# Chapter 5. Utility & Driver Installation

Please install the GbE modules properly before you install the OS, driver or other software.

# 5.1 Operation System Supporting

SCB-1803 can support Windows® and Linux® operation system as follows. Before installation, please check your OS version. If your OS is not in the following list, please upgrade your OS version.

| OS       | Version                                          |
|----------|--------------------------------------------------|
| DOS      | DOS 6.22                                         |
| Windows® | Microsoft Windows Server 2008R2 Enterprise (x64) |
|          | Microsoft Server 2008 Enterprise (x32 and x64)   |
|          | Microsoft Windows Server 2012 (x64)              |
|          | Microsoft Windows 7 (x32/x64)                    |
| Linux®   | Red Hat Enterprise Linux Server* (x32 and x64)   |

# 5.2 System Driver Installation

SCB-1803 offers the system driver in the setup CD. Please install the driver following the procedures.

| stracting Files                                                               |                                                                      |                                               |
|-------------------------------------------------------------------------------|----------------------------------------------------------------------|-----------------------------------------------|
| The contents of this package                                                  | are being extracted.                                                 |                                               |
| Please wait while the InstallSh<br>Intel(R) Chipset Software Inst<br>moments. | ield(R) Wizard extracts the file<br>allation Utility on your compute | s needed to install<br>r. This may take a few |
| Extracting ich2br.cat                                                         |                                                                      |                                               |
|                                                                               |                                                                      |                                               |
|                                                                               |                                                                      |                                               |
|                                                                               |                                                                      |                                               |
| ,                                                                             |                                                                      |                                               |
|                                                                               |                                                                      |                                               |
| Shield                                                                        |                                                                      |                                               |

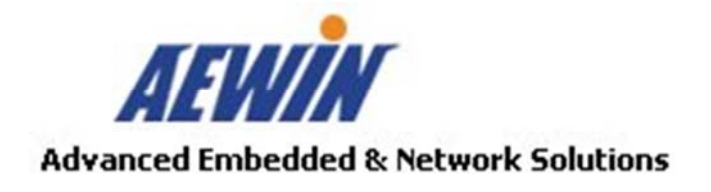

# 5.3 LAN Driver Installation

SCB-1803 offers the LAN driver in the setup CD. Please click the Autorun file and install the driver following the procedures.

- 1. Insert the setup CD of SCB-1803 into your CD-ROM drive.
- 2. Choose the Drivers file to click the Autorun icon.
- 3. Follow the procedures to finish the installation.

# Appendix A: DOS / Linux Sample Code

We offer some sample code for SCB-1803 appliance for customer need that sample code is putted into the Driver CD for software development use.

# Appendix B: Cable Development Kit

The SCB-1803 offers some cables for development use.

# <u>DK002</u>

| Item & Description            | Part No.        | Qty |
|-------------------------------|-----------------|-----|
| Ethernet Cat.5 Cable 2M/ RoHS | 46L-EC5200-00   | 1   |
| Cross Over 2M Color/ RoHS     | 46L-CO5202/4-00 | 1   |
| RJ45 to DB9 2M Cable/ RoHS    | 46L-RJDB91-00   | 1   |
| 2m null modem cable/ RoHS     | 46L-DB9200-01   | 1   |
| VGA CABLE (2mm) 15CM/ RoHS    | 46L-IVGA01-00   | 1   |
| KB/MS CABLE 15CM/ RoHS        | 46L-IPS200-00   | 1   |
| USB CABLE/ RoHS               | 46L-IUSB01-00   | 1   |

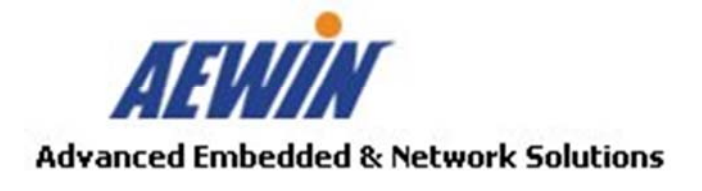

46L-EC5200-00

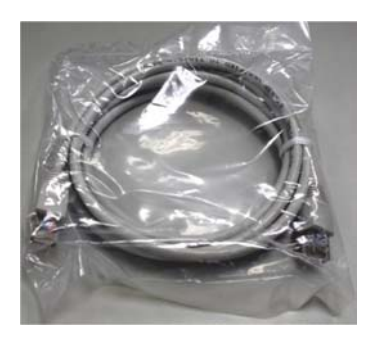

46L-DB9200-00

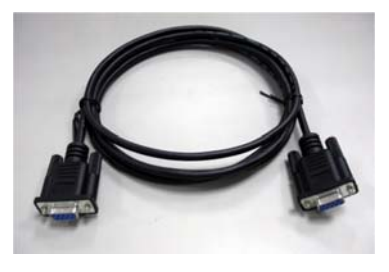

46L-IPS200-00

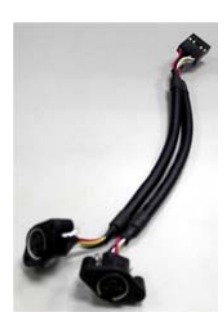

46L-CO5202/4-00

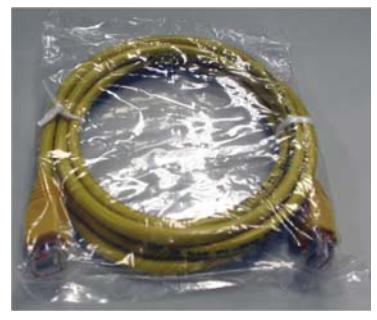

46L-IVGA01-00

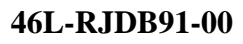

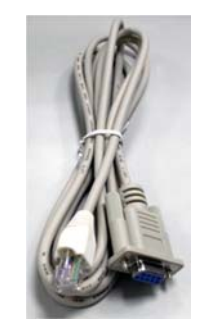

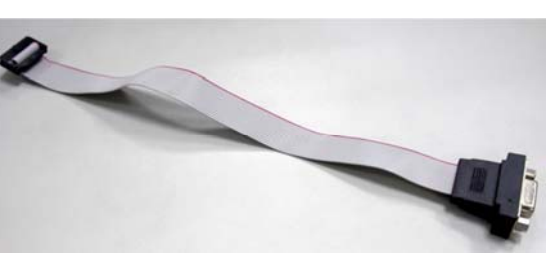

46L-IUSB01-00

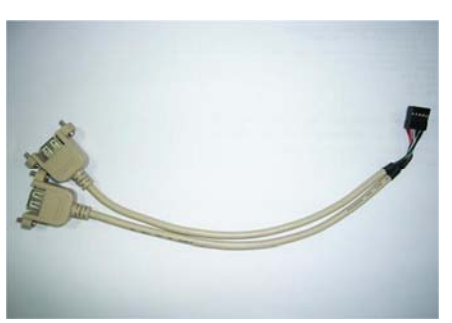